# Table of Content

| BIOS Setup                                 | 2  |
|--------------------------------------------|----|
| The Main Menu (For example: BIOS Ver. :F1) | 3  |
| Standard CMOS Features                     | 5  |
| Advanced BIOS Features                     | 8  |
| Integrated Peripherals                     | 10 |
| Power Management Setup                     | 15 |
| PnP/PCI Configurations                     |    |
| PC Health Status                           | 19 |
| Frequency/Voltage Control                  | 21 |
| Top Performance                            | 23 |
| Select Language                            | 24 |
| Load Fail-Safe Defaults                    | 25 |
| Load Optimized Defaults                    | 26 |
| Set Supervisor/User Password               | 27 |
| Save & Exit Setup                          |    |
| ExitWithout Saving                         |    |
| Block Diagram                              |    |
| Dual BIOS/Q-Flash Introduction             |    |
| Four speaker & SPDIF Introduction          | 41 |
| @ BIOS Introduction                        |    |
| Easy Tune™ 4Introduction                   | 45 |
| Driver Installing                          |    |
| BIOS Flash Procedure                       | 62 |
| Acronyms                                   | 75 |
| Technical Support / RMA Sheet              | 77 |

# BIOS Setup

BIOS Setup is an overview of the BIOS Setup Program. The program that allows users to modify the basic system configuration. This type of information is stored in battery-backed CMOS RAM so that it retains the Setup information when the pow er is turned off.

#### **ENTERING SETUP**

After pow er on the computer, pressing **<Del>** immediately during POST (Power On Self Test) it will allow you to enter standard BIOS CMOSSETUP.

If you require more advanced BIOS settings, please go to "Advanced BIOS" setting menu. To enter Advanced BIOS setting menu, press "Ctrl+F1" key on the BIOS screen.

# CONTROL KEYS

| < <b>^</b> >    | Move to previous item                                                           |
|-----------------|---------------------------------------------------------------------------------|
| <\$             | Move to next item                                                               |
| < <b>←</b> >    | Move to the item in the left hand                                               |
| < <b>&gt;</b> > | Move to the item in the right hand                                              |
| <esc></esc>     | Main Menu - Quit and not save changes into CMOS Status Page Setup Menu and      |
|                 | Option Page Setup Menu - Exit current page and return to Main Menu              |
| <+/PgUp>        | Increase the numeric value or make changes                                      |
| <-/PgDn>        | Decrease the numeric value or make changes                                      |
| <f1></f1>       | General help, only for Status Page Setup Menu and Option Page Setup Menu        |
| <f2></f2>       | Reserved                                                                        |
| <f3></f3>       | Reserved                                                                        |
| <f4></f4>       | Reserved                                                                        |
| <f5></f5>       | Restore the previous CMOS value from CMOS, only for Option Page Setup Menu      |
| <f6></f6>       | Load the default CMOS value from BIOS default table, only for Option Page Setup |
|                 | Menu                                                                            |
| <f7></f7>       | Load the Setup Defaults                                                         |
| <f8></f8>       | Reserved                                                                        |
| <f9></f9>       | Reserved                                                                        |
| <f10></f10>     | Save all the CMOS changes, only for Main Menu                                   |
| -               |                                                                                 |

# **GETTING HELP**

### Main Menu

The on-line description of the highlighted setup function is displayed at the bottom of the screen.

#### Status Page Setup Menu / Option Page Setup Menu

Press F1 to pop up a small help window that describes the appropriate keys to use and the possible selections for the highlighted item. To exit the H elp Window press <E sc>.

# The Main Menu (For example: BIOS Ver. : F3a)

Once you enter Award BIOS CMOS Setup Utility, the Main Menu (Figure 1) will appear on the screen. The Main Menu allows you to select from eight setup functions and two exit choices. Use arrow keys to select among the items and press <Enter> to accept or enter the sub-menu.

| ► Standard CMOS Features    | SelectLanguage                |
|-----------------------------|-------------------------------|
| Advanced BIOS Features      | Load Fail-Safe Defaults       |
| ▶ Integrated Peripherals    | Load Optimized Defaults       |
| ▶ Pow er Management Setup   | Load Top Performance Defaults |
| ▶ PnP/PCI Configurations    | SetSuperv isor Password       |
| ▶PC Health Status           | SetUser Password              |
| ► Frequency/Voltage Control | Save& ExitSetup               |
| TopPerformance              | Ex it Without Sav ing         |
| ESC:Quit                    | F3:ChangeLanguage             |
| F8:Dual BIOS /Q-Flash       | F10:Save & Exit Setup         |
| Time, Date, H               | lard Disk Type                |
|                             |                               |

CMOS Setup Utility -Copy right (C) 1984-2002 Aw ard Software

Figure 1: Main Menu

#### • Standard CMOS Features

This setup page includes all the items in standard compatible BIOS.

# • Advanced BIOS Features

This setup page includes all the items of A ward special enhanced features.

#### • Integrated Peripherals

This setup page includes all onboard peripherals.

### • Power Management Setup

This setup page includes all the items of Green function features.

#### • PnP/PCI Configurations

This setup page includes all the configurations of PCI & PnP ISA resources.

### • PC Health Status

This setup page is the System auto detect Temperature, voltage, fan, speed.

# • Frequency/Voltage Control

This setup page is control CPU's clock and frequency ratio.

#### • Top Performance Defaults

Top Performance Defaults indicates the value of the system parameters which the system would be in best performance configuration.

#### • Select Language

This setup page is select multi language.

### Load Fail-Safe Defaults

Fail-Safe Defaults indicates the value of the system parameters which the system would be in safe configuration.

# • Load Optimized Defaults

Optimized Defaults indicates the value of the system parameters which the system would be in better performance configuration.

### • Load Top Performance Defaults

Top Performance Defaults indicates the value of the system parameters which the system would be in best performance configuration.

#### • Set Supervisor password

Change, set, or disable password. It allows you to limit access to the system and Setup, or just to Setup.

#### • Set User password

Change, set, or disable password. It allows you to limit access to the system.

# Save & Exit Setup

Save CMOS value settings to CMOS and exit setup.

# • Exit Without Saving

Abandon all CMOS value changes and exit setup.

# **Standard CMOS Features**

CMOS Setup Utility - Copy right (C) 1984-2002 Aw ard Software

| Standard CMOS Features                                                    |                                     |                             |
|---------------------------------------------------------------------------|-------------------------------------|-----------------------------|
| Date (mm:dd:yy)                                                           | Thu, Feb 21 2002                    | Item Help                   |
| Time(hh:mm:ss)                                                            | 22:31:24                            | Menu Level 🕨                |
| ► IDE Primary Master                                                      | [Press Enter None]                  | Changethe day, month,       |
| ►IDEPrimary Slave                                                         | [Press Enter None]                  | year                        |
| ►IDE Secondary Master                                                     | [Press Enter None]                  | <week></week>               |
| ►IDESecondary Slave                                                       | [Press Enter None]                  | Sun. to Sat.                |
| DriveA                                                                    | [1.44M, 3.5"]                       | <month></month>             |
| Driv e B                                                                  | [None]                              | Jan. to Dec.                |
| Floppy 3 Mode Support                                                     | [Disabled]                          | <day></day>                 |
|                                                                           |                                     | 1 to 31 (or maximun allowed |
| Halt On                                                                   | [All, But Key board]                | in the month.)              |
| BaseMemory                                                                | 640K                                | <year></year>               |
| ExtendedMemory                                                            | 130048K                             | 1999 to 2098                |
| TotalMemory                                                               | 131072K                             |                             |
| ↑↓→←: Move Enter:Select +/-/PU/PD:Value F10:Save ESC:Exit F1:General Help |                                     |                             |
| F3:Language F5:Previous Value                                             | es F6:Fail-Safe Defaults F7:Optimiz | zed Defaults                |

Figure 2: Standard CMOS Features

# ൙ Date

The date format is <week>, <month>, <day>, <year>.

| ▶ Week | The week, from Sun to Sat, determined by the BIOS and is display only |
|--------|-----------------------------------------------------------------------|
| Month  | The month, Jan. Through Dec.                                          |

- Day The day, from 1 to 31 (or the maximum allowed in the month)
- ► Year The year, from 1999 through 2098

# 🖙 Time

The times format in <hour> <minute> <second>. The time is calculated base on the 24-hour military-time clock. For example, 1 p.m. is 13:00:00.

#### TDEPrimary Master, Slave / Secondary Master, Slave

The category identifies the types of hard disk from drive C to F that has been installed in the computer. There are two types: auto type, and manual type. Manual type is user-definable; Auto type which will automatically detect HDD type.

Note that the specifications of your drive must match with the drive table. The hard disk will notwork properly if you enter improper information for this category.

If youselect User Type, related information will be asked to enter b the following items. Enter the information directly from the keyboard and press <Enter>. Such information should be provided in the documentation form your hard disk vendor or the system manufacturer.

| ➡ Capcity:     | The hard disk size. The unitis Mega Bytes.                                                            |
|----------------|----------------------------------------------------------------------------------------------------|
| ► AccessMode:  | The options are: Auto / Large / LBA / Normal.                                                         |
| ►Cylinder:     | The cylinder number of hard disk.                                                                     |
| ► Head         | The read / Write headnumber of hard disk.                                                             |
| ▶ Precomp      | The cyliner number at which the disk driver changes the write current.                                |
| ► Landing Zone | The cylinder number that the disk driver heads (read/write) are seated when the disk drive is parked. |
| ➡ SECTORS      | The sector number of each track define on the hard disk.                                              |

If a hard disk has not been installed select NONE and press < Enter>.

### Trive A / Drive B

The category identifies the types of floppy disk drive A or drive B that has been installed in the computer.

| ▶ None           | Nofloppy drive installed                                   |
|------------------|------------------------------------------------------------|
| ➡ 360K, 5.25 in. | 5.25 inch PC-ty pestandard drive; 360K byte capacity.      |
| ▶1.2M, 5.25 in.  | 5.25 inch AT-ty pe high-density drive; 1.2M by te capacity |
|                  | (3.5 inch when 3 Mode is Enabled).                         |
| ▶720K, 3.5in.    | 3.5 inch double-sided drive; 720K by tecapacity            |
| ▶1.44M, 3.5 in.  | 3.5 inch double-sided driv e; 1.44M by te capacity .       |
| ▶2.88M, 3.5 in.  | 3.5 inch double-sided driv e; 2.88M by te capacity .       |

#### Floppy 3 Mode Support (for Japan Area)

| ► Disabled | Normal Floppy Drive. (Default value) |
|------------|--------------------------------------|
| ▶ Driv e A | Enabled 3 mode function of Drive A.  |
| ► Driv e B | Enabled 3 mode function of Drive B.  |
| ➡ Both     | Drive A& B are 3 mode Floppy Drives. |
|            |                                      |

#### ☞ Halt on

### Memory

The category is display-only which is determined by POST (Power On Self Test) of the BIOS.

#### **Base Memory**

The POST of the BIOS will determine the amount of base (or conventional) memory installed in the system.

The value of the base memory is typically 512 K for systems with 512 K memory installed on the motherboard, or 640 K for systems with 640 K or more memory installed on the motherboard.

# Extended Memory

The BIOS determines how much extended memory is present during the POST. This is the amount of memory located above 1 MB in the CPU's memory address map.

# **Advanced BIOS Features**

CMOS Setup Utility -Copy right(C) 1984-2002 Aw ard Software Adv anced B/OS Features

| RAID / SCSI Boot Order                                    | [RAID,SCSI]                | Item Help |
|-----------------------------------------------------------|----------------------------|-----------|
| First Boot Device                                         | [Floppy]                   | MenuLevel |
| Second Boot Device                                        | [HDD-0]                    |           |
| Third Boot Device                                         | [CDROM]                    |           |
| Boot Up Floppy Seek                                       | [Disabled]                 |           |
| DRAM Data Integrity Mode                                  | Non-ECC                    |           |
| InitDisplay First                                         | [AGP]                      |           |
|                                                           |                            |           |
|                                                           |                            |           |
|                                                           |                            |           |
|                                                           |                            |           |
|                                                           |                            |           |
| $\uparrow$ ↓→←: Move Enter:Select+/-/PU/PD:Value F10:Save | ESC:Exit F1:General Hel    | р         |
| F3:Language F5:Previous Values F6:Fail-Safe Defau         | ults F7:Optimized Defaults |           |

Figure 3: Adv anced BIOS Features

#### **FRAID / SCSI Boot Order**

This feature allows you to select the boot order RAID or SCSI device.

| ➡RAID,SCSI   | Select your boot device priority by RAID. |
|--------------|-------------------------------------------|
| ▶ SCSI, RAID | Select your boot device priority by SCSI. |

## First / Second / Third Boot device

This feature allows you to select the boot device priority.

| ► Floppy   | Selecty our boot device priority by Floppy.    |
|------------|------------------------------------------------|
| ▶LS120     | Select your boot device priority by LS120.     |
| ► HDD-0~3  | Select your bootdevice priority by HDD-0~3.    |
| ➡ SCSI     | Select your boot device priority by SCSI.      |
| ► CDROM    | Select your boot device priority by CDROM.     |
| ► LAN      | Select your boot device priority by LAN.       |
| ▶USB-CDROM | Select your boot device priority by USB-CDROM. |

| ▶USB-ZIP   | Select your bootdevice priority by USB-ZIP.  |
|------------|----------------------------------------------|
| ₩USB-FDD   | Selecty our boot device priority by USB-FDD. |
| ₩USB-HDD   | Select your bootdevice priority by USB-HDD.  |
| ₩ZIP       | Select your boot device priority by ZIP.     |
| ➡ Disabled | Disabled this function.                      |

# ☞ Boot Up Floppy Seek

During POST, BIOS will determine the floppy disk drive installed is 40 or 80 tracks. 360 K type is 40 tracks 720 K, 1.2 M and 1.44 M are all 80 tracks.

| ➡ Enabled | BIOS searches for floppy disk drive to determine it is 40 or 80 tracks. Note       |
|-----------|------------------------------------------------------------------------------------|
|           | that $$ BIOS can not tell from 720 K, 1.2 M $\alpha$ 1.44 M drive type as they are |
|           | all 80tracks.                                                                      |

Disabled BIOS will not search for the type of floppy disk drive by track number. Note that there will not be any warning message if the drive installed is 360 K. (Default value)

#### The second second secon

This feature allows you to set the DRAM data Integrity Mode

| Non-ECC | Set the DRAM data Integrity Mode is Non-ECC (Default) |
|---------|-------------------------------------------------------|
| ►ECC    | Set the DRAM data Integrity Mode is ECC.              |

# 📽 Init Display First

This feature allows you to select the first initation of the monitor display from which card, when you install an AGP VGA card and a PCI VGA card on board.

►AGP Set hit Display Firstto AGP. (Default value)

# **Integrated Peripherals**

CMOS Setup Utility - Copy right (C) 1984-2002 Aw ard Software

Integrated Peripherals

| On-Chip Primary PCIIDE                                                  | [Enabled]                | Item Help |
|-------------------------------------------------------------------------|--------------------------|-----------|
| On-Chip Secondary PCI IDE                                               | [Enabled]                | MenuLevel |
| IDE1 Conductor Cable                                                    | [Auto]                   |           |
| IDE2 Conductor Cable                                                    | [Auto]                   |           |
| USB Controller                                                          | [Enabled]                |           |
| USB Key board Support                                                   | [Disabled]               |           |
| USBMouse Support                                                        | [Disabled]               |           |
| Onboard H/W 1394                                                        | [Enabled]                |           |
| Onboard H/W Sound                                                       | [Enabled]                |           |
| Onboard ATA/RAID Device                                                 | [Enabled]                |           |
| RAID Controller Function                                                | [ATA/RAID]               |           |
| Onboard LAN Controller                                                  | [Enabled]                |           |
| Onboard LAN Boot ROM                                                    | [Disabled]               |           |
| Onboard Serial Port 1                                                   | [3F8/IRQ4]               |           |
| Onboard Serial Port 2                                                   | [2F8/IRQ3]               |           |
| UARTMode Select                                                         | [Normal]                 |           |
| *UR2Duplex Mode                                                         | Half                     |           |
| Onboard Parallel Port                                                   | [378/IRQ7]               |           |
| ParallelPortMode                                                        | [SPP]                    |           |
| *ECPMode UseDMA                                                         | 3                        |           |
| Game Port Address                                                       | [201]                    |           |
| Mdi Port Address                                                        | [330]                    |           |
| Midi Port IRQ                                                           | [10]                     |           |
| CIR Port Address                                                        | [Disabled]               |           |
| *CIR Port IRQ                                                           | 11                       |           |
|                                                                         |                          |           |
| AL Maria EnterColoria / IDU/DDV/sture 540.0                             |                          |           |
| TV→←: Wove Enter:Select+/-/PU/PD:valueFIU:Save ESU:Exit FI:General Help |                          |           |
| F3:Language F5:Previous values F6:Fail-Safe Detaul                      | is F7:Optimized Defaults |           |

Figure 4: Integrated Peripherals

### The second second secon

When enabled, allows you to use the onboard primary PCI IDE. If a hard disk controller card is used, set at Disabled.

- ► Enabled Enable onboard 1st channel IDE port. (Default v alue)
- ➡ Disabled Disable onboard 1st channel IDE port.

# The secondary PCI IDE

When enabled, allows you to use the onboard secondary PCI IDE. If a hard disk controller card is used, set at Disabled.

| ➡ Enabled  | Enable onboard 2nd channel IDE port. (Default v alue) |
|------------|-------------------------------------------------------|
| ➡ Disabled | Disable onboard 2nd channel IDE port.                 |

### **TDE1** Conductor Cable

| ► Auto      | Will be automatically detected by BIOS (Default Value)                                                          |
|-------------|----------------------------------------------------------------------------------------------------|
| ► ATA66/100 | Set IDE1 Conductor Cable to ATA66/100 (Please make sure your IDE device and cable is compatible with ATA66/100) |
| ► ATA33     | SetIDE1 Conductor Cable to ATA33 (Please makes ure your IDE device and cable is compatible with ATA33)          |

#### **TDE2** Conductor Cable

| ► Auto | Will be automatically | detected by | BIOS (Default Value) |
|--------|-----------------------|-------------|----------------------|
|--------|-----------------------|-------------|----------------------|

- ► ATA66/100 SetIDE2 Conductor Cable to ATA66/100 (Please make sure your IDE device and cable is compatible with ATA66/100)
- ►ATA33 SetIDE2 Conductor Cable to ATA33 (Please make sure your IDE device and cable is compatible with ATA33).

#### **TUSB** Controller

Disable this option if you are not using the onboard USB feature.

- ► Enabled Enabled USB Controller. (Defaultv alue)
- ➡ Disabled Disabled USB Controller.

# **The Set of Support Support**

When a USB keyboard is installed, please set at Enabled.

| ➡ Enabled  | Enabled USB Key board Support.                  |
|------------|-------------------------------------------------|
| ➡ Disabled | Disabled USB Key board Support. (Default value) |

#### **General Support**

| ➡ Enabled  | Enabled USB Mouse Support.                  |
|------------|---------------------------------------------|
| ➡ Disabled | Disabled USB Mouse Support. (Default value) |

#### The original of the original of the original of the original data and the original data and the original data

| ➡ Enable  | Enabled onboard IEEE 1394 function. (Default value) |
|-----------|-----------------------------------------------------|
| ➡ Disable | Disabled onboard sound function.                    |

#### **©** Onboard H/W Sound

| ➡ Enable  | Enabled onboard sound function. (Default value) |
|-----------|-------------------------------------------------|
| ➡ Disable | Disabled onboard sound function.                |

# The second and the second second seco

| ➡ Enable | Enabled onboard | ATA/RAOD fu | nction. (Default v alue | ) |
|----------|-----------------|-------------|-------------------------|---|
|----------|-----------------|-------------|-------------------------|---|

► Disable Disabled onboard sound function.

#### **\* RAID** Controller Function

| ► ATA | Enabled ATA function. (Default v alue) |
|-------|----------------------------------------|
| ▶RAID | Enabled RAID function.                 |

# The original of the original of the original of the original data and the original data and the original data

| ➡ Enable  | Enabled onboard LAN function. (Default value) |
|-----------|-----------------------------------------------|
| ➡ Disable | Disableonboard LAN function.                  |

## The Second Constraints of the Second Constraints of the Second Constraints of the Second Second Seco

Decide whether to invoke the boot ROM of the onboard LAN chip.

| ► Enable  | Enable onboard LAN boot ROM function. (Defaultvalue) |
|-----------|------------------------------------------------------|
| ► Disable | Disable this function.                               |

### The second Serial Port 1

| ► Auto     | BIOS will automatically setup the port 1 address.                |
|------------|------------------------------------------------------------------|
| ➡ 3F8/IRQ4 | Enable onboard Serial port 1 and address is 3F8. (Default value) |
| ▶ 2F8/IRQ3 | Enable onboard Serial port 1 and address is 2F8.                 |
| ▶ 3E8/IRQ4 | Enable onboard Serial port 1 and address is 3E8.                 |
| ▶ 2E8/IRQ3 | Enable onboard Serial port 1 and address is 2E8.                 |
| ➡ Disabled | Disable onboard Serial port 1.                                   |
|            |                                                                  |

### The serial Port 2 The series of the series of the series o

•

•

| Auto       | BIOS will automatically setup the port 2 address.                |
|------------|------------------------------------------------------------------|
| ► 3F8/IRQ4 | Enable onboard Serial port 2 and address is 3F8.                 |
| >2F8/IRQ3  | Enable onboard Serial port 2 and address is 2F8. (Default Value) |

- ⇒ 3E8/IRQ4 Enable onboard Serial port 2 and address is 3E8.
- ⇒ 2E8/IRQ3 Enable onboard Serial port 2 and address is 2E8.
- ➡ Disabled Disable onboard Serial port 2.

#### The select The select

(This feature allows you to determine which Infra Red(IR) function of Onboard I/O chip)

► ASKIR Using as IR and set to ASKIR Mode.

| ▶ IrDA | Usingas | IR and | set | to IrDA Mode. |  |
|--------|---------|--------|-----|---------------|--|
|        |         |        |     |               |  |

- ►Normal Using as standard serial port (Default Value)
- SCR Using as smart cardInterface.

# Transformed Contract Contract

This feature allows you to select the IR modes.

| ► Half        | IR Function Duplex Half. (Default Value) |
|---------------|------------------------------------------|
| <b>▶</b> Full | IR Function Duplex Full.                 |

#### The onBoard Parallel port

This feature allows you to select from a given set of parameters if the parallel port uses the onboard I/O controller.

| ▶ 378/IRQ7 | Enable On Board LPT port and address is 378.<br>(Default Value) |
|------------|-----------------------------------------------------------------|
| ▶278/IRQ5  | Enable On Board LPT port and address is 278.                    |
| ► 3BC/IRQ7 | Enable On Board LPT port and address is 3BC.                    |

#### Transferrer Parallel Port Mode

This feature allows you to connect with an advanced print via the port mode it supports.

- ⇒SPP Using Parallel port as Standard Parallel Port using IRQ7. (Default Value)
- ► EPP Using Parallel port as Enhanced Parallel PortIRQ5.
- ► ECP Using Parallel port as Extended Capabilities Port using IRQ7.
- ► ECP+EPP Using Parallel portas ECP& EPP mode.

#### **ECP Mode Use DMA**

- ▶ 3 SetECP mode use DMA 3. (Default v alue)
- ▶1 SetECP mode use DMA 1.

#### Game Port Address

| ➡ Disabled | Disabled this function. |
|------------|-------------------------|
|            |                         |

- ▶ 201 Set Game Port Address to 201. (Default Value)
- ► 209 Set Game PortAddress to 209.

#### Midi Port Address

| ➡ Disabled | Disabled this function.                       |
|------------|-----------------------------------------------|
| ▶ 300      | Set Midi PortAddress to 300.                  |
| ▶ 330      | Set Midi Port Address to 300. (Default Value) |

#### Port IRQ

| ₩5  | Set 5 for Midi Port IRQ.                  |
|-----|-------------------------------------------|
| ▶10 | Set 11 for Midi Port IRQ. (Default Value) |

### CIR Port Address

This feature allows you to select CIR port address or disable it.

| ➡ Disabled | Disabled this function. (Default Value) |
|------------|-----------------------------------------|
| ▶ 310      | Set CIR Port Address to 310.            |
| ▶ 320      | Set CIR Port Address to 320.            |

# @ CIR Port IRQ

This feature allows you to select CIR IRQ, if CIR is enabled.

| ▶5 | Set 5 for CIR Port IRQ. |
|----|-------------------------|
|    |                         |

▶ 11 Set 11 for CIR Port IRQ. (Default Value)

# The Smart Card Interface

| ➡ Enabled  | Enabledsmatr cardinterface function. (Default value) |
|------------|------------------------------------------------------|
| ➡ Disabled | Disable this function.                               |

# ☞ MS/SDI Interface

| ➡ Disabled       | Disabled this function. (Default Value)   |
|------------------|-------------------------------------------|
| ➡ Secure Digital | Set MS/SDI Interface to "Secure Digital". |
| ➡ Memory Stick   | Set CIR Port Address to 320.              |

# **Power Management Setup**

CMOS Setup Utility -Copy right (C) 1984-2002 Aw ard Software Power Management Setup

|                                                                            | i ow er wanagement Setup |           |
|----------------------------------------------------------------------------|--------------------------|-----------|
| ACPISuspendType                                                            | [S1(POS)]                | Item Help |
| Soft-Off by PWR-BTTN                                                       | [Instant-off]            | MenuLevel |
| PME Event Wake Up                                                          | [Enabled]                |           |
| Modem RingOn/WakeOnLan                                                     | [Enabled]                |           |
| Resumeby Alarm                                                             | [Disabled]               |           |
| * Date(of Month) Alarm                                                     | Everyday                 |           |
| * Time(hh:mm:ss) Alarm                                                     | 0: 0: 0                  |           |
| Power On By Mouse                                                          | [Disabled]               |           |
| Power OnBy Keyboard                                                        | [Disabled]               |           |
| *KB Power On Password                                                      | Enter                    |           |
| AC Back Function                                                           | [Soft-Off]               |           |
|                                                                            |                          |           |
|                                                                            |                          |           |
|                                                                            |                          |           |
|                                                                            |                          |           |
|                                                                            |                          |           |
|                                                                            |                          |           |
|                                                                            |                          |           |
|                                                                            |                          |           |
|                                                                            |                          |           |
|                                                                            |                          |           |
|                                                                            |                          |           |
|                                                                            |                          |           |
|                                                                            |                          |           |
| ↑↓→←: Move Enter:Select+/-/PU/PD:ValueF10:Save ESC:Exit F1:General Help    |                          |           |
| F3:Language F5:Previous Values F6:Fail-Safe Defaults F7:Optimized Defaults |                          |           |

Figure 5: Pow er Management Setup

GA-8IEX Series Motherboard

# **@** ACPI Suspend Type

| ► S1/POS | SetACPI Suspend Type to S1/POS (Power On Suspend). (Default value) |
|----------|--------------------------------------------------------------------|
| ▶S3/STR  | SetACPISuspend Typeto S3/STR (Suspend To RAM).                     |

#### **Soft-off by PWR-BTTN**

| ► Instant-off | Press pow er button then Pow er off instantly. (Default value)                 |
|---------------|--------------------------------------------------------------------------------|
| ▶Delay 4 Sec. | Press power button 4 sec to Power off. Enter suspend if button is pressed less |
|               | than 4 sec.                                                                    |

#### The PME Event Wake up

When set at Enabled, any PCI-PM event awarkes the system from a PCI-PM controlled state.

| ➡ Disabled | Disabled PME EventWake up function.                 |
|------------|-----------------------------------------------------|
| ➡ Enabled  | Enabled PME Event Wake up function. (Default Value) |

#### The Modem Ring On/ WakeOnLAN

An incoming call v ia modem awakes the system from its soft-off mode./When set at Enabled, an input signal comes from the other client/server on the LAN awarks the system from a soft off state if connected over LAN.

| ➡ Disabled | Disabled Modem RingOn / Wake On LAN function.                 |
|------------|---------------------------------------------------------------|
| ➡ Enabled  | Enabled Modem Ring On / Wake On LAN function. (Default Value) |

#### **Resume by Alarm**

You can set "Resume by Alarm" item to enabled and key in Data/time to power on system.

Disabled Disable this function. (Default Value)

➡ Enabled Enable alarm function to POWER ON system.

If RTC Alarm Lead To Power On is Enabled.

Date (of Month) Alarm : Everyday,1~31

Time (hh: mm: ss) Alarm : (0~23): (0~59) : (0~59)

#### **Power On By Mouse**

| ➡ Disabled | Disabled this function. (Defaultvalue)    |
|------------|-------------------------------------------|
| MouseClick | Setmouse double click to power on system. |

# The Power On By Keyboard

This feature allows you to set the method for powering-on the system.

The option "Passw ord" allows you to set up to 5 alphanumeric characters to power-on the system.

The option "Any Key" allows you to touch the keyboard to power on the system.

The option "Keyboard 98" allows you to use the standard keyboard 98 to power on the system.

| ➡ Password     | Enter from 1 to 5 characters to set the Key board Power On Password. |
|----------------|----------------------------------------------------------------------|
| ➡ Disabled     | Disabled this function. (Defaultvalue)                               |
| → Key board 98 | If your keyboard have "POWER Key " buton, you can press the key to   |
|                | power on your system.                                                |

#### **\* KB** Power ON Password

| ➡ Enter | Input password (from 1 to 5 characters) and press $\mbox{Enter}$ to set the $\mbox{Key}$ |
|---------|------------------------------------------------------------------------------------------|
|         | board Power On Password                                                                  |

#### **G**AC Back Function

| Memory   | System power on depends on the status before AC lost. |
|----------|-------------------------------------------------------|
| Soft-Off | Always in Offstate when AC back. (Default value)      |

▶ Full-On Alw ay spow eron the system when AC back.

# **PnP/PCI** Configurations

 $\mathsf{CMOS}\,\mathsf{Setup}\,\mathsf{Utility}\,\mathsf{-Copy}\,\mathsf{right}(\mathsf{C})\,\,\mathsf{1984}\mathsf{-2002}\,\mathsf{Aw}\,\mathsf{ard}\,\mathsf{Softw}\,\mathsf{are}$ 

| PnP/PCI Configurations |
|------------------------|
|------------------------|

| PCI1/PCI5 IRQ Assignment                                                   | [Auto] | Item Help |  |
|----------------------------------------------------------------------------|--------|-----------|--|
| PCI2/PCI6 IRQ Assignment                                                   | [Auto] | MenuLevel |  |
| PCI3 IRQ Assignment                                                        | [Auto] |           |  |
| PCI4IRQ Assignment                                                         | [Auto] |           |  |
|                                                                            |        |           |  |
|                                                                            |        |           |  |
|                                                                            |        |           |  |
|                                                                            |        |           |  |
| ↑↓→←: Move Enter:Select+/-/PU/PD:ValueF10:Save ESC:Exit F1:General Help    |        |           |  |
| F3:Language F5:Previous Values F6:Fail-Safe Defaults F7:Optimized Defaults |        |           |  |
| Figure 6: PnP/PCI Configurations                                           |        |           |  |

# **PCI1/PCI5 IRQ Assignment**

| ► Auto                   | Auto assign IRQ to PCI 1/ PCI 5. (Default value) |
|--------------------------|--------------------------------------------------|
| ▶ 3,4,5,7,9.,10,11,12,15 | Set3,4,5,7,9,10,11,12,15 to PCI1/ PCI5.          |

# **PCI2/PCI6 IRQ Assignment**

| ► Auto                           | Auto assign IRQ to PCI 2/ PCI 6. (Default value) |
|----------------------------------|--------------------------------------------------|
| ▶ 3, 4, 5, 7, 9., 10, 11, 12, 15 | Set3,4,5,7,9,10,11,12,15 to PCI2/ PCI6.          |

# **PCI3 IRQ** Assignment

| ► Auto                           | Auto assign IRQ to PCI 3. (Default value)   |
|----------------------------------|---------------------------------------------|
| ▶ 3, 4, 5, 7, 9, ,10, 11, 12, 15 | Set 3, 4, 5, 7, 9, 10, 11, 12, 15 to PC I3. |

# @PCI4 IRQ Assignment

| ► Auto                   | Auto assign IRQ to PCI 4. (Default value) |
|--------------------------|-------------------------------------------|
| ▶ 3,4,5,7,9.,10,11,12,15 | Set3,4,5,7,9,10,11,12,15 to PCI4.         |

# **PC Health Status**

CMOS Setup Utility -Copy right(C) 1984-2002 Aw ard Software

| PC Health Status                                                           |            |           |  |
|----------------------------------------------------------------------------|------------|-----------|--|
| Reset Case Open Status                                                     | [Disabled] |           |  |
| CaseOpened                                                                 | No         |           |  |
| VCORE                                                                      | 1.746V     | Item Help |  |
| VCC18                                                                      | 1.792V     |           |  |
| +3.3V                                                                      | 3.296V     | MenuLevel |  |
| + 5V                                                                       | 5.080 V    |           |  |
| +12V                                                                       | 11.904V    |           |  |
| Current CPU Temperature                                                    | 39°C       |           |  |
| Current CPU FAN Speed                                                      | 4821 RPM   |           |  |
| Current POWER FAN speed                                                    | 0 RPM      |           |  |
| Current SYSTEM FAN speed                                                   | 0 RPM      |           |  |
| CPU Warning Temperature                                                    | [Disabled] |           |  |
| CPU FAN Fail Warning                                                       | [Disabled] |           |  |
| POWER FAN Fail Warning                                                     | [Disabled] |           |  |
| SYSTEM FAN Fail Warning                                                    | [Disabled] |           |  |
| ↑↓→←: Move Enter:Select +/-/PU/PD:Value F10:Save ESC:Exit F1:General Help  |            |           |  |
| F3:Language F5:Previous Values F6:Fail-Safe Defaults F7:Optimized Defaults |            |           |  |

Figure7: PC Health Status

# ∽ Reset Case Open Status

# ∽ Case Opened

If the case is closed, "Case Opened" will show "No".

If the case have been opened, "Case Opened" will show "Yes".

If you want to reset "Case Opened" value, set "Reset Case Open Status" to

"Enabled" and save CMOS, your computer will restart.

# © Current Voltage (V) VCORE /VCC18/ +5V / +12V

Detect system's voltage status automatically.

# **F** Current CPU Temperature (°C)

Detect CPU Temp. automatically.

# Turrent CPU FAN / POWER / SYS TEM FAN Speed (RPM)

Detect Fan speed status automatically.

# **CPUWarning Temperature**

| ▶60°C/140°F    | Monitor CPU Temp. at60°C / 140°F.                  |
|----------------|----------------------------------------------------|
| ▶ 70°C / 158°F | Monibr CPU Temp. at70 °C / 158 °F.                 |
| ▶80°C / 176°F  | Monitor CPU Temp. at80 °C / 176 °F.                |
| ▶90°C/194°F    | Monibr CPU Temp. at90 °C / 194 °F.                 |
| ➡ Disabled     | Don'tmonitor current temperature. (Default v alue) |

# Tan Fail Warning ( CPU / POWER / SYSTEM)

- → Disabled Fan Fail Alarm Function Disabled. (Default value)
- ► Enabled Fan Fail Alarm Function Enabled.

# **Frequency/Voltage Control**

 $\mathsf{CMOSSetupUtility}\operatorname{-Copyright}(\mathsf{C})$  1984-2002 Aw ard Software

| Frequency/Voltage Control                                                  |            |           |  |
|----------------------------------------------------------------------------|------------|-----------|--|
| CPUClock Ratio                                                             | [ 15X]     | Item Help |  |
| CPU Host Clock Control                                                     | [Disable]  | MenuLevel |  |
| *CPUHost Frequency (MHz)                                                   | 100        |           |  |
| *PCI/AGP Divider                                                           | [Disabled] |           |  |
| *Host/DRAM Clock ratio                                                     | [Auto]     |           |  |
| Memory Frequency (MHz)                                                     | 266        |           |  |
| PC/AGPFrequency (MHz)                                                      | 33/66      |           |  |
| DIMM OverVoltage Control                                                   | [Normal]   |           |  |
| AGP OverVoltage Control                                                    | [Normal]   |           |  |
| CPU Voltage Control                                                        | [Normal]   |           |  |
| Normal CPU Vcore                                                           | 1.75V      |           |  |
| ↑↓→←: Move Enter:Select +/-/PU/PD:Value F10:Save ESC:Exit F1:General Help  |            |           |  |
| F3:Language F5:Previous Values F6:Fail-Safe Defaults F7:Optimized Defaults |            |           |  |

Figure 8: Frequency/Voltage Control

\*Those items will be available when "CPU Host Clock Control" is set to Enabled.

# TOPU Clock Ratio

SetCPU Ratio if CPU Ratio is unlocked.

▶10X~24X Its depends on CPU Clock Ratio.

# **FOUHost Clock Control**

Note: If system hangs up before enter CMOS setup utility, wait for 20 sec for times out reboot. When time out occur, system will reset and run at CPU default Host clock at next boot.

➡ Disable Disable CPU Host Clock Control. (Default value)

➡ Enable Enable CPU Host Clock Control.

# ☞ CPU Host Frequency (MHz)

► 100MHz ~ 200MHz SetCPU Host Clock from 100MHz to 200MHz.

#### The second second secon

>> You can choose Disabled, PLL/40, PLL/32, PLL/24, PLL/20/PLL/16 mode to adjust PCI/AGP frequency.

## The st/DRAM Clock Ratio

(Warning: wrong frequency may make system can'tboot, clear CMOS to overcome wrong frequency issue)

| ▶ 2.0  | Memory Frequency = Host clock X 2.0.  |
|--------|---------------------------------------|
| ▶ 2.66 | Memory Frequency = Host clock X 2.66. |

►Auto SetMemory frequency by DRAM SPDdata. (Default v alue)

#### **Memory Frequency**(Mhz)

→ The values depend on CPU Host Frequency (Mhz).

#### PCI/AGP Frequency(Mhz)

Setup PCI/AGP frequency by adjusting CPU Host Frequency or PCI/AGP Divider item.

#### F DIMM OverVoltage Control

Normal The default DIMM voltage. (Defaultvalue)
 →+0.1V~+.03V SetDIMM voltage from 2.6V~2.8V.

#### **General** AGP OverVoltage Control

Normal Auto detect AGP v oltage. (Default v alue)
 → +0.1V~+.03V SetAGP v oltage from 1.6V~1.8V.

# Se CPU OverVoltage Control

Normal Auto detectCPU voltage. (Default value)
 ▶1.100V~1.850V SetCPU voltage fom 1.100V~1.850V.

# ☞ Normal CPU Vcore 1.750V

# **Top Performance**

CMOS Setup Utility - Copy right (C) 1984-2002 Aw ard Software

|                          | 1 3 13 3 (          | ,                       |   |
|--------------------------|---------------------|-------------------------|---|
| ► Standard CMOS Features |                     | SelectLanguage          |   |
| Advanced BIOS Features   |                     | Load Fail-Safe Defaults |   |
| ► Integrated P           | erToperBisrformance | Load Optimized Defaults | - |
| ► Power Mar              | Disabled            | r <b>=</b> 1            |   |
| ► PnP/PCI C              |                     |                         |   |
| ►PC Health               | Enabled             | . ]                     |   |
| ►Frequency               |                     |                         |   |
| Top Perform:             | <b>↑</b> ↓: Move    | ENTER: Accept           |   |
| ESC:Quit                 | ESC: Abort          |                         |   |
| F8:Dual BIO              |                     |                         |   |
|                          |                     |                         |   |

Figure 9: Top Performance

# **Top Performance**

If you wish to maximize the performance of your system, set "Top Performance" as "Enabled".

→ Disabled Disable this function. (Default Value)

► Enabled Enable Top Performance function.

# Select Language

CMOS Setup Utility - Copy right (C) 1984-2002 Aw ard Software

| <ul> <li>♦ Standard CMOS Features</li> <li>♦ Adv anced BIOS Features</li> </ul> | SelectLanguage<br>Load Fail-Safe Defaults |  |
|---------------------------------------------------------------------------------|-------------------------------------------|--|
| ▶ Integrated Peripherals                                                        | Select Language                           |  |
| ▶ Pow er Management Setup                                                       | English                                   |  |
| ▶ PnP/PCI Configurations                                                        |                                           |  |
| ▶PC Health Status                                                               | Doulschammenn []<br>Fapenol []            |  |
| ▶ Frequency/Voltage Control                                                     | **はごと []                                  |  |
| Top Performance                                                                 | Hé#                                       |  |
| ESC:Quit                                                                        | † Nan - Ferri Verzi - FSYSAnt             |  |
| F8:Dual BIOS /Q-Flash                                                           | FIU:Save&ExitSetup                        |  |
| Load Fail-Safe Defaults                                                         |                                           |  |

Figure 10: Select Language

# Select Language

Multi Language is supports 7 languages. There are English, Japanese, French, Spanish, Germany, Simplified Chinese, Traditional Chinese.

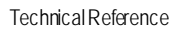

# Load Fail-Safe Defaults

| CMOS Setup Utility -Copy right(C) 1984-2002 Aw ard Software |                               |
|-------------------------------------------------------------|-------------------------------|
| ► Standard CMOS Features                                    | SelectLanguage                |
| Advanced BIOS Features                                      | Load Fail-Safe Defaults       |
| ▶ Integrated Peripherals                                    | Load Optimized Defaults       |
| ▶ Pow er Management Setup                                   | Load Top Performance Defaults |
| ▶ PnP/PCI Configurations                                    | SetSuperv isor Password       |
| ▶PC Heat                                                    |                               |
| ► Frequent,                                                 |                               |
| Top Performance                                             | Ex it Without Sav ing         |
| ESC:Quit                                                    | F3:ChangeLanguage             |
| F8:Dual BIOS /Q-Flash                                       | F10:Save & Exit Setup         |
| Load Fail-Safe Defaults                                     |                               |
|                                                             |                               |

Figure 9: Load Fail-Safe Defaults

# Toad Fail-Safe Defaults

Fail-Safe defaults contain the most appropriate values of the system parameters that allow minimum system performance.

26

# **Load Optimized Defaults**

CMOS Setup Utility - Copy right (C) 1984-2002 Aw ard Software

| 1 3 13 3 4                  |                               |  |
|-----------------------------|-------------------------------|--|
| ► Standard CMOS Features    | SelectLanguage                |  |
| Advanced BIOS Features      | Load Fail-Safe Defaults       |  |
| ► Integrated Peripherals    | Load Optimized Defaults       |  |
| ▶ Pow er Management Setup   | Load Top Performance Defaults |  |
| ▶ PnP/PCI Configurations    | SetSuperv isor Password       |  |
| ►PC Health Status           | SetUser Password              |  |
| ► Frequency/Voltage Control | Save& ExitSetup               |  |
| Top Performance             |                               |  |
| ESC:Quit                    |                               |  |
| F8:Dual BIOS /Q-Flash       | F10:Save & Exit Setup         |  |
| Load Optimized Defaults     |                               |  |
|                             |                               |  |

Figure 10: Load Optimized Defaults

# Toad Optimized Defaults

Selecting this field loads the factory defaults for BIOS and Chipset Features which the system automatically detects.

# Set Supervisor/User Password

CMOS Setup Utility -Copy right (C) 1984-2002 Aw ard Software ♦ Standard CMOS Features SelectLanguage ► Advanced BIOS Features Load Fail-Safe Defaults ▶ Integrated Peripherals Load Optimized Defaults ▶ Pow er Management Setup Load Top Performance Defaults ▶ PnP/PCI Configurations SetSuperv isor Password ▶PC Heal Enter Password: ▶Frequen Ex it Without Saving Top Performance ESC:Quit F3:ChangeLanguage F8:Dual BIOS /Q-Flash F10:Save & Exit Setup Change/Set/Disable Password

#### Figure 12: Password Setting

When you select this function, the following message will appear at the center of the screen to assist you in creating a password.

Type the password, up to eight characters, and press <Enter>. You will be asked to confirm the password. Type the password again and press <Enter>. You may also press <Esc> to abort the selection and not enter a password.

To disable password, just press <Enter> when you are prompted to enter password. A message "PASSWORD DISABLED" will appear to confirm the password being disabled. Once the password is disabled, the system will boot and you can enter S etup freely.

The BIOS Setup program allows you to specify two separate passwords: a SUPERVISOR PASS-WORD and a USER PASSWORD. When disabled, anyone may access all BIOS Setup program function. When enabled, the Supervisor password is required for entering the BIOS Setup program and having full configuration fields, the User password is required to access only basic items. If you select "System" at "Security Option" in Advance BIOS Features Menu, you will be prompted for the password every time the system is rebooted or any time you try to enter Setup Menu. If you select "Setup" at "Security Option" in Advance BIOS Features Menu, you will be prompted

If you select "Setup" at "Security Option" in Advance BIOS Features Menu, you will be prompted only when you try to enter Setup.

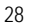

# Save & Exit Setup CMOS Setup Utility -Copy right(C) 1984-2002 Aw ard Software

| Civios Setup Unity - Copy right (C) 1764-2002 Award Solw are |                               |  |
|--------------------------------------------------------------|-------------------------------|--|
| ► Standard CMOS Features                                     | SelectLanguage                |  |
| Advanced BIOS Features                                       | Load Fail-Safe Defaults       |  |
| ▶ Integrated Peripherals                                     | Load Optimized Defaults       |  |
| ▶Pow er Management Setup                                     | Load Top Performance Defaults |  |
| ▶ PnP/PCI Configurations                                     | SetSuperv isor Password       |  |
| ▶PC Health Status                                            | SetUser Password              |  |
| ► Frequency/Voltage Control                                  | Save & ExitSetup              |  |
| Top Performent                                               | FullMM Carlas                 |  |
| ESC:Qui Save to CMOS and EXIT (Y/N)? Y                       |                               |  |
| F8:Dual BIOS/Q-Flash                                         | F 10:Sav e & Exit Setup       |  |
| Save Data to CMOS                                            |                               |  |

Figure 13: Save & Exit Setup

Type "Y" will quit the Setup U tility and save the user setup value to RTC CMOS. Type "N" will return to Setup U tility.

# Exit Without Saving CMOS Setup Utility - Copy right(C) 1984-2002 Aw ard Software

| ► Standard CMOS Features  | SelectLanguage                |
|---------------------------|-------------------------------|
| Advanced BIOS Features    | Load Fail-Safe Defaults       |
| ► Integrated Peripherals  | Load Optimized Defaults       |
| ▶ Pow er Management Setup | Load Top Performance Defaults |
| ▶ PnP/PCI Configurations  | SetSuperv isor Password       |
| ►PC Healh S               |                               |
| ► Frequency/              |                               |
| TopPerformance            | Ex it Without Saving          |
| ESC:Quit                  | F3:ChangeLanguage             |
| F8:Dual BIOS /Q-Flash     | F10:Save & Exit Setup         |
| Abandon all Data          |                               |
|                           |                               |

Figure 14: Ex it Without Saving

Type "Y" will quit the Setup Utility without saving to RTC CMOS. Type "N" will return to Setup Utility.

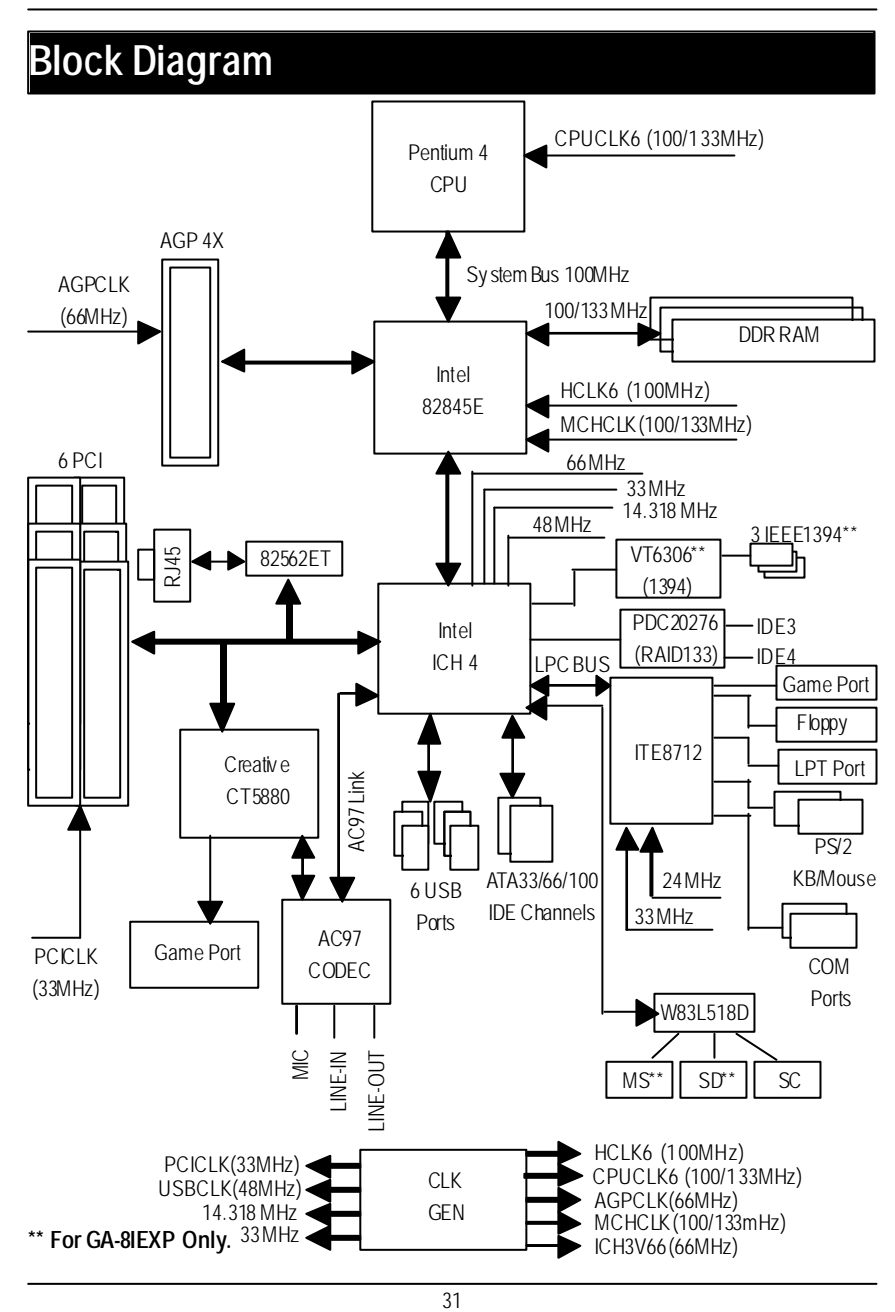

# Dual BIOS / Q-Flash Introduction

# A. What is Dual BIOS Technology?

Dual BIOS means that there are two system BIOS (ROM) on the motherboard, one is the Main BIOS and the other is Backup BIOS. Under the normal circumstances, the system works on the Main BIOS. If the Main BIOS is corrupted or damaged, the Backup BIOS can take ov er while the system is powered on. This means that your PC will still be able to run stably as if nothing has happened in your BIOS.

#### B. How to use Dual BIOS and Q-Flash Utility?

a. After power on the computer, pressing <Del> immediately during POST (Power On Self Test) it will allow you to enter Aw and BIOS CMOS SETUP, then press <F8> to enter Flash utility.

| ► Standard CMOS Features         | SelectLanguage           |
|----------------------------------|--------------------------|
| Advanced BIOS Features           | Load Fail-Safe Defaults  |
| ► AdvancedChipset Features       | Load Optimized Defaults  |
| ► Integrated Peripherals         | SetSuperv isor Password  |
| ▶ Pow er Management Setup        | SetUser Password         |
| ▶ PnP/PCI Configurations         | Save& ExitSetup          |
| ▶PC Health S                     |                          |
| ► Frequency/ Enter Dual BIOS / C | 2-Flash Utility (Y/N)? Y |
| ESC:Quit                         | F3:ChangeLanguage        |
| F8: Dual BIOS /Q-Flash           | F10:Save & Exit Setup    |
|                                  |                          |

CMOS Setup Utility - Copy right (C) 1984-2002 Aw ard Software

GA-8IEX Series Motherboard

b. Dual BIOS / Q-Flash Utility

| Dual BIOS / Q-Flash Utility V845.4MF3    |                        |
|------------------------------------------|------------------------|
| (C) 2001, GIGA-BYTE Technology Co., LTD. |                        |
|                                          |                        |
| Wide Range Protection                    | :Disabled              |
| Halt On BIOS Defects                     | :Disabled              |
| Auto Recovery                            | :Enabled               |
| Boot From                                | :MainBIOS              |
| BIOS Recovery                            | :Main to Backup        |
|                                          |                        |
| F3: Load Default                         | F5:Start BIOS Recovery |
| F7: Save And Restart                     | F9:Exit Without Saving |
| F8: Update BIOS from disk                | F10:Recovery from Disk |
|                                          |                        |
| Use <s pace=""> key to toggle setup</s>  |                        |
|                                          |                        |

c. Dual BIOS Item explanation:

# Wide Range Protection: Disabled (Default), Enabled

Status 1:

If any failure (ex. U pdate ESCD failure, checksum error or reset...) occurs in the Main BIOS, just before the Operating System is loaded and after the power is on, and that the Wide Range Protection is set to "Enable", the PC will boot from Backup BIOS automatically. Status 2:

If the ROM BIOS on peripherals cards(ex. SCSI Cards, LAN Cards,..) emits signals to request restart of the system after the user make any alteration on it, the boot up BIOS will not be changed to the Backup BIOS.

#### Halt On BIOS Defects : Disabled(Default), Enabled

If the BIOS occurs a checksum error or the Main BIOS occurs a WIDE RANGE PROTECTION error and Halt On BIOS Defects set to Enable, the PC will show messages on the boot screen, and the system will pause and wait for the user's instruction.

If Auto Recovery : Disabled, it will show < or the other key to continue.>

If Auto Recovery : Enabled, it will show < or the other key to Auto Recover.>

#### Auto Recovery : Enabled (Default), Disabled

When one of the Main BIOS or Backup BIOS occurs checksum failure, the working BIOS will automatically recover the BIOS of checksum failure.

(In the Power Management Setup of the BIOS Setting, if ACPI Suspend Type is set to Suspend to RAM, the Auto Recovery will be set to Enable automatically.)

(If you want to enter the BIOS setting, please press "Del" key when the boot screen appears.)

#### Boot From: Main BIOS (Default), Backup BIOS

Status 1:

The user can set to boot from main BIOS or Backup BIOS.

Status 2:

If one of the main BIOS or the Backup BIOS fails, this item "Boot From : Main BIOS (Default) " will become gray and will not be changed by user.

#### BIOS Recovery : Main to Backup

Auto recovery message:

#### **BIOS Recovery: Main to Backup**

The means that the Main BIOS works normally and could automatically recover the Backup BIOS.

#### BIOS Recovery: Backup to Main

The means that the Backup BIOS works normally and could automatically recover the Main BIOS.

(This auto recovery utility is set by system automatically and can't be changed by user.)

# C. What is Q-Flash Utility?

Q-Flash utility is a pre-O.S. BIOS flash utility enables users to update its BIOS within BIOS mode, no more fooling around any OS.

# D. How to use Q-Flash Flash?

| F3: Load Default                     | F5: Start BIOS Recovery                     |
|--------------------------------------|---------------------------------------------|
| Load current BIOS default value.     | Press F5 to recovery new BIOS version.      |
|                                      |                                             |
| F7: Save and Restart                 | F9: Exit Without Saving                     |
| Save revised setting and restart the | Exit without changing.                      |
| computer.                            |                                             |
| F8: Update BIOS from Disk            | F10: Recovery from Disk                     |
| Update boot-up BIOS.                 | Update another BIOS (different from boot-up |
|                                      | BIOS)                                       |
|                                      |                                             |

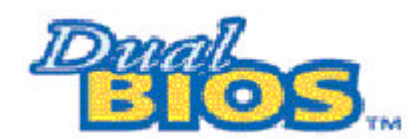

# DualBIOS<sup>TM</sup> Technology FAQ

GIGABYTE Technology is pleased to introduce DualBIOS technology, a hot spare for your system BIOS. This new est "Value-added" feature, in a long series of innovations from GIGABYTE, is available on GA-6OXET Series motherboard. Future GIGABYTE motherboards will also incorporate this innovation.

#### What's DualBIOS™?

On GIGABYTE motherboards w6ith DualBIOS there are physically two BIOS chips. For simplicity we'll call one your "Main BIOS" and the other we'll call your "Backup" BIOS (your "hot spare"). If your Main BIOS fails, the Backup BIOS almost automatically takes over on your next system boot. Almost automatically and with virtually zero down time! Whether the problem is a failure in flashing your BIOS or a virus or a catastrophic failure of the Main BIOS chip, the result is the same - the Backup BIOS backs you up, almost automatically.
# I. Q: What is DualBIOS™technology? Answer:

DualBIOS technology is a patented technology from Giga-Byte Technology. The concept of this technology is based on the redundancy and fault tolerance theory. DualBIOS™ technology simply means there are two system BIOSes (ROM) integrated onto the motherboard. One is a main BIOS, and the other is a backup BIOS. The mainboard will operate normally with the main BIOS, however, if the main BIOS is corrupt or damaged for various reasons, the backup BIOS will be automatically used when the system powered-On. Your PC will operate as before the main BIOS was damaged, and is completely transparent to the user.

# II. Q: Whydoes anyone need a motherboard with DualBIOS™technology? Answer:

In today's systems there are more and more BIOS failures. The most common reasons are virus attacks, BIOS upgrade failures, and/or deterioration of the BIOS (ROM) chip itself.

- New computer v iruses are being found that attack and destroy the system BIOS. They
  may corrupt your BIOS code, causing your PC to be unstable or even not boot normally.
- BIOS data will be corrupted if a power loss/surge occurs, or if a user resets the system, or if the power button is pressed during the process of performing a system BIOS upgrade.
- If a user mistak enly updates their mainboard with the incorrect BIOS file, then the system may not be able to boot correctly. This may cause the PC system hang in operation or during boot.
- 4. A flash ROM's life cycle is limited according to electronic characteristics. The modern PC utilizes the Plug and Play BIOS, and is updated regularly. If a user changes peripherals often, there is a slight chance of damage to the flash ROM. With Giga-By te Technology 's patented DualBIOS<sup>™</sup> technology you can reduce the possibility of hangs during system boot up, and/or loss BIOS data due to above reasons. This new technology will eliminate valuable system down time and costly repair bills cause by BIOS failures.

# III. Q: How does DualBIOS™ technology work?

# Answer:

- DualBIOS<sup>™</sup> technology provides a wide range of protection during the boot up procedure. It protects your BIOS during system POST, ESCD update, and even all the way to PNP detection/assignment.
- DualBIOS<sup>™</sup> provides automatic recovery for the BIOS. When the first BIOS used during boot up does not complete or if a BIOS checksum error occurs, boot-up is still possible. In the DualBIOS<sup>™</sup> utility, the "Auto Recovery" option will guarantee that if either the main BIOS or back up BIOS is corrupted, the DualBIOS<sup>™</sup> technology will use the good BIOS and correct the wrong BIOS automatically.
- DualBIOS<sup>™</sup> provides manual recovery for the BIOS. DualBIOS<sup>™</sup> technology contains a built-in flash utility, which can flash your system BIOS from backup to main and/or visa versa. There is no need for an OS-dependent flash utility program.
- 4. DualBIOS<sup>™</sup> contains a one-way flash utility. The built-in one-way flash utility will ensure that the corrupt BIOS is not mistaken as the good BIOS during recovery and that the correct BIOS (main vs. backup) will be flashed. This will prevent the good BIOS from being flashed.

# IV. Q: Who Needs DualBIOS™technology?

## Answer:

1. Every user should have DualBIOS<sup>™</sup> technology due to the advancement of computer viruses.

Everyday, there are new BIOS-type viruses discovered that will destroy your system BIOS. Most commercial products on the market do not have solutions to guard against this type of virus intrusion. The DualBIOS<sup>™</sup> technology will provide a state-of-the-art solution to protect your PC:

Case I.) Vicious computer viruses may wipe out your entire system BIOS. With a conventional single system BIOS PC, the PC will not be functional until it is sent for repairs.

Case II.) If the "Auto Recovery" option is enabled in the DualBIOS<sup>™</sup> utility, and if a virus corrupts your system BIOS, the backup BIOS will automatically reboot the system and correct the main BIOS.

Case III.) A user may override booting from the main system BIOS. The DualBIOS™

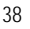

utility may be entered to manually change the boot sequence to boot from the backup BIOS. 2. During or after a BIOS upgrade, if DualBIOS<sup>™</sup> detects that the main BIOS is corrupt, the backup BIOS will take over the boot-up process automatically. Moreover, it will verify the main and backup BIOS checksums when booting-up. DualBIOS<sup>™</sup> technology examines the checksum of the main and backup BIOS while the system is powered on to guarantee your BIOS operates properly.

 Power Users will have the advantage of having two BIOS versions on their mainboard. The benefit is being able to select either version BIOS to suit the performance system needs.
 Flexibility for high-end desktop PCs and workstation/servers. In the DualBIOS<sup>™</sup> utility, the option can be set, "H alt On When BIOS Defects," to be enabled to halt your system with awarning message that the main BIOS has been corrupted. Most workstation/servers require constant operation to guarantee services have not been interrupted. In this situation, the "Halt On When BIOS Defects" message may be disabled to avoid system pauses during normal booting. Another advantage you gain from Giga-Byte's DualBIOS<sup>™</sup> technology is the ability to upgrade from dual 2 Mbit BIOS to dual 4 Mbit BIOS in the future if extra BIOS storage is need.

# Four Speaker & SPDIF Introduction

# Four Speaker Introduction

# A. What is Four Speaker?

The Creative CT5880 audio chip can support up to 4 speaker output. If you select "Four speaker out", Line In will be reconfigured as another line out to support a second pair of speakers.

# B. How to use Four Speaker?

# Microsoft Windows 98 Second Edition setup procedure:

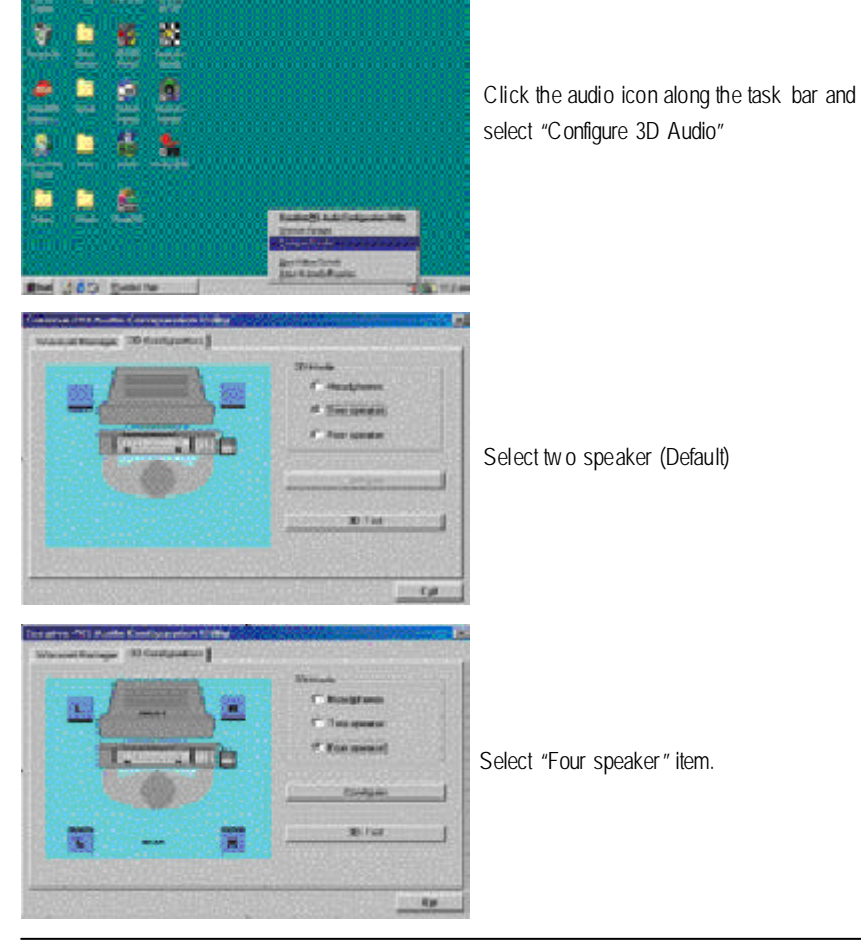

Microsoft Windows Me setup procedure:

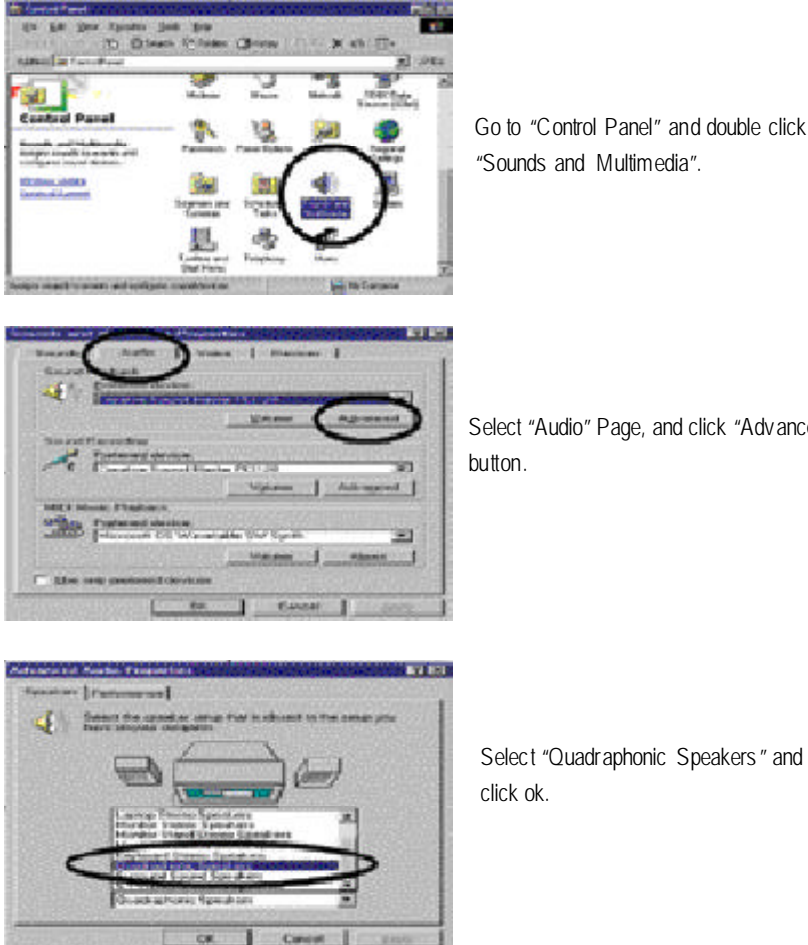

Go to "Control Panel" and double click "Sounds and Multimedia".

Select "Audio" Page, and click "Advanced" button.

# click ok.

# C. Four Speaker Application

The four speaker function will only be supported in application softwares that use Microsoft DirectX and Creative EAX, for example, the game titles, software DVD player and MP3 player.

# SPDIFIntroduction

# A. What is SPDIF?

The SPDIF output is capable of providing digital signal to AC3 decoder which can support upto 5. 1 speakers.

B. How to use SPDIF?

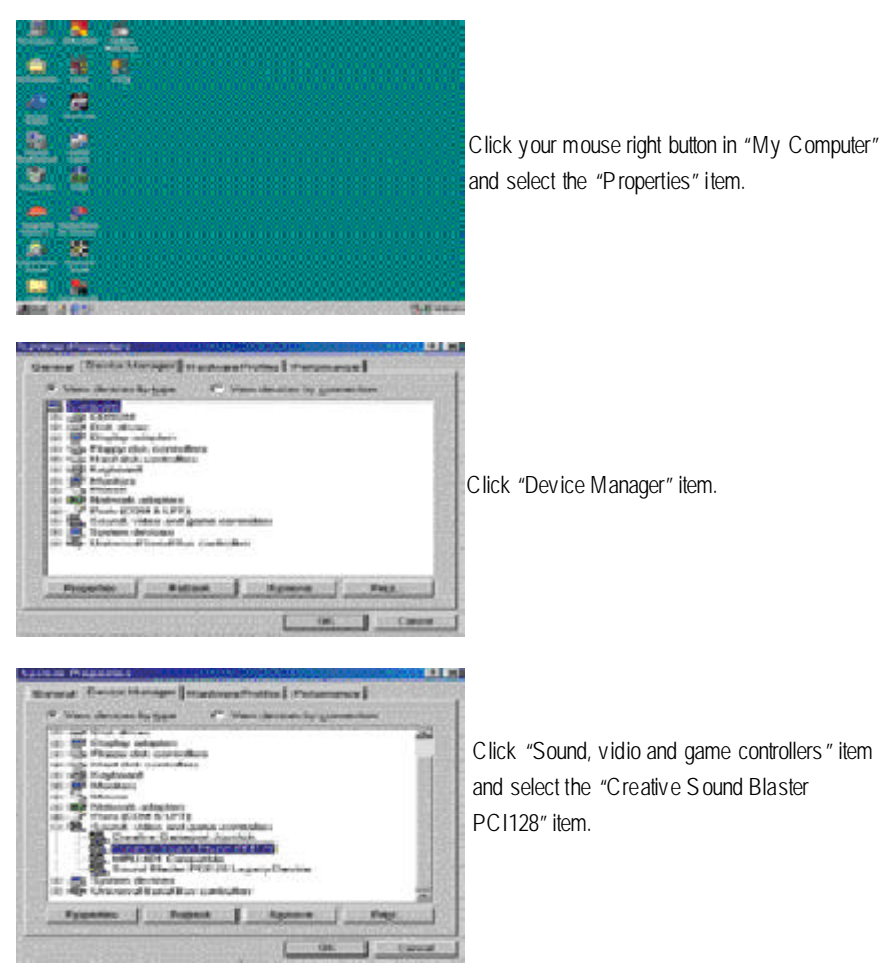

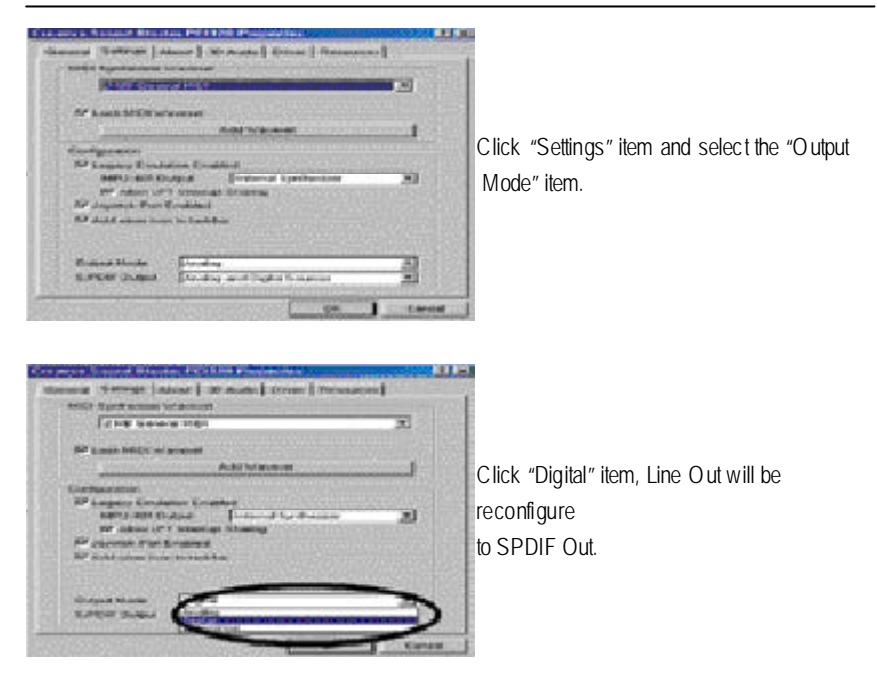

Recommend you to select "Autosense", It will automatically detect the type (mono or stereo) of the audio connector that you plug into Line Out audio jack, then configure Line Out to either SPDIF or Speaker accordingly.

# @ BIOS Introduction

Gigabyte announces @BI

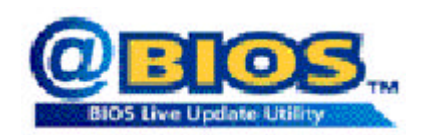

Have you ever updated BIOS by yourself? Or like many other people, you just know what BIOS is, but always hesitate to update it? Because you think updating newest BIOS is unnecessary and actually you don't know how to update it.

Maybe not like others, you are very experienced in BIOS updating and spend quite a lot of time to do it. But of course you don't like to do it too much. First, dow nload different BIOS from website and then switch the operating system to DOS mode. Secondly, use different flash utility to update BIOS. The above process is not a interesting job. Besides, always be carefully to store the BIOS source code correctly in your disks as if you update the wrong BIOS, it will be a nightmare.

Certainly, y ou wonder why motherboard vendors could not just do something right to save your time and effort and save y ou from the lousy BIOS updating work? Here it comes! Now Gigabyte announces @BIOS- the first Windows BIOS live update utility. This is a smart BIOS update software. It could help you to download the BIOS from internetand update it. Not like the other BIOS update software, it's a Windows utility. With the help of "@BIOS', BIOS updating is no more than a click.

Besides, no matter which mainboard you are using, if it's a Gigabyte's product\*, @BIOS help you to maintain the BIOS. This utility could detect your correct mainboard model and help you to choose the BIOS accordingly. It then downloads the BIOS from the nearest Gigabyte ftp site automatically. There are several different choices; you could use "Internet Update" to download and update your BIOS directly. Or you may want to keep a backup for your current BIOS, just choose "S ave Current BIOS" to save it first. You make a wise choice to use Gigabyte, and @BIOS update your BIOS smartly. You are now worry free from updating wrong BIOS, and capable to maintain and manage your BIOS easily. Again, Gigabyte's innovative product erects a milestone in mainboard industries.

For such a wonderful software, how much it costs? Impossible! It's free! Now, if you buy a Gigabyte's motherboard, you could find this amazing software in the attached driver CD. But please remember, connected to internet at first, then you could have a internet BIOS update from your Gigabyte @BIOS.

# Easy Tune<sup>TM</sup> 4 Introduction

# Gigabyte announces EasyTune<sup>™</sup> 4 Windows based Overclocking utility

EasyTune 4 carries on the heritage so as to pave the way for future generations.

Overclock" might be one of the most common issues in computer field. But have many users ever

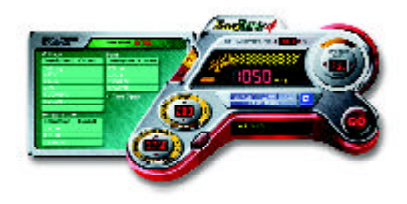

tried it? The answer is probably "no". Because "Overclock" is thought to be very difficult and includes a lot of technical know-how, sometimes "Overclock" is even considered as special skills found only in some enthusiasts. But as to the experts in "Overclock", what's the truth? They may spend quite a lot of time and money to study, try and use many different hardware or BIOS tools to do "Overclock". And even with these technologies, they still learn that it's quite a risk because the safety

and stability of an "Overclock" system is unknown. Now everything is different because of a Windows based overclocking utility "EasyTune 4" --announced by Gigabyte. This windows based utility has totally changed the gaming rule of "Overclock". This is the first windows based overclocking utility is suitable for both normal and power users. U sers can choose either "Easy Mode" or "Advanced Mode" for overclocking at their convenience. For users who choose "Easy Mode", they just need to click "Auto Optimize" to have autoed and immediate CPU ov erclocking. This software will then overdrive CPU speed automatically with the result being shown in the control panel. If users prefer "Overclock" by them, there is also another choice. Click "Advanced Mode" to enjoy "sport drive" class Overclocking user interface. "Advanced Mode", allows users to change the system bus /AGP / Memory working frequency in small increments to get ultimate system performance. It operates in coordination with Gigabyte motherboards. Besides, it is different from other traditional overclocking methods, EasyTune 4 doesn't require users to change neither BIOS nor hardware switch/ jumper setting; on the other hand, they can do "Ov erclock" at easy step. Therefore, this is a safer way for "Overclock" as nothing is changed on software or hardware. If user runs EasyTune 4 over system's limitation, the biggest lost is only to restart the computer again and the side effect is then well controlled. Moreover, if one well-performed system speed has been tested in EasyTune 4, user can "Save" this setting and "Load" it in next time. Obviously, Gigaby te EasyTune 4 has already turned the "Overclock" technology toward to a newer generation. This wonderful software is now free bundled in Gigabyte motherboard attached in driver CD. Users may make a test drive of "Easy Tune 4" to find out more amazing features by themselves.

\*Some Gigabyte products are not fully supported by Easy Tune 4. Please find the products supported list in the web site.

\*Any "Overclocking action" is at user's risk, Gigaby te Technology will not be responsible for any damage or instability to your processor, motherboard, or any other components.

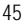

# Chapter 5 Appendix

# Picture below are shown in Windows XP (IUCD driver version 2.0)

Insert the driver CD-title that came with your motherboard into your CD-ROM driver, the driver CD-title will auto start and show the installation guide. If not, please double click the CD-ROM device icon in "My computer", and execute the setup.exe.

A. Installing Intel 845-E Chipset Driver Please install this driver as the first priority . this item installs the chipset driver utility that enableds Plug-n-Plag INF support for Intel chipset component. B. Installing Sound Driver

Click this item to install sound driver.

C. Installing LAN Driver Click this item to install LAN driver.

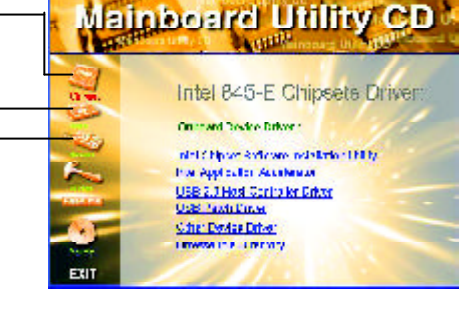

# Appendix A: Intel 845-E Chipset Driver Installation

Follow the setup that showing on the scween to install the Utility.

Inorder to install the driver successfully, please refer to the following installation procedures.

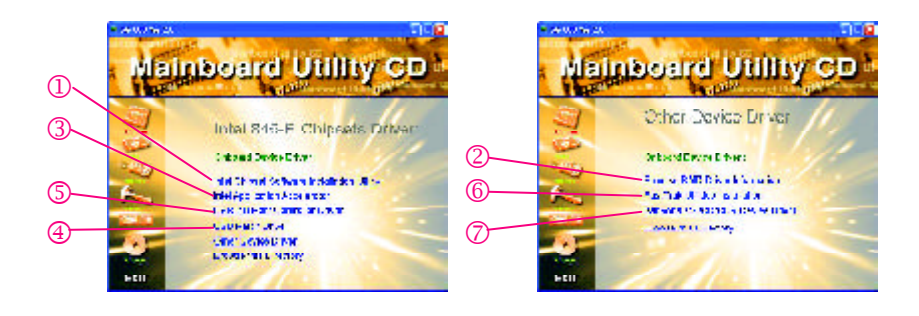

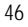

A-1: Intel Chipset Software Installation Utility Installation Windows 9x/ME/2000/XP INF Update Utility:

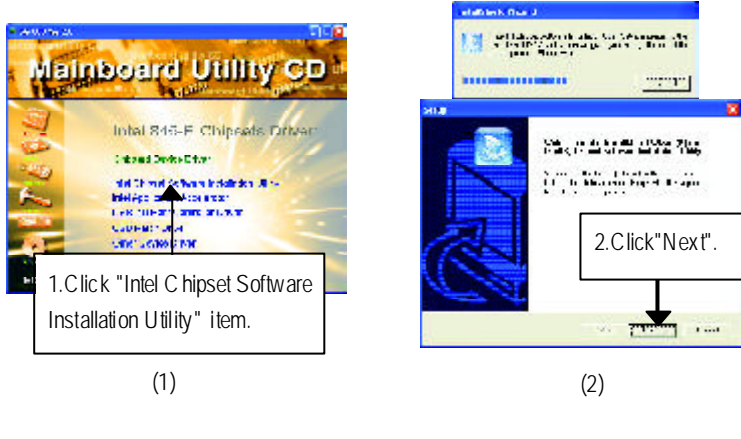

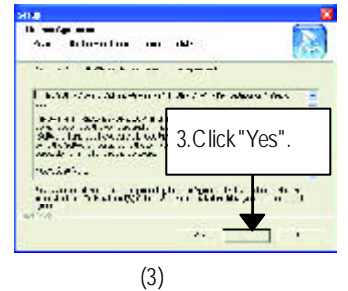

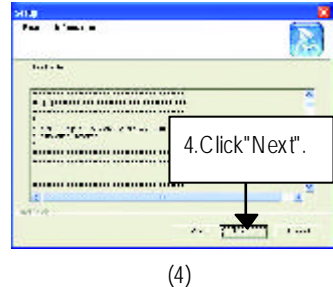

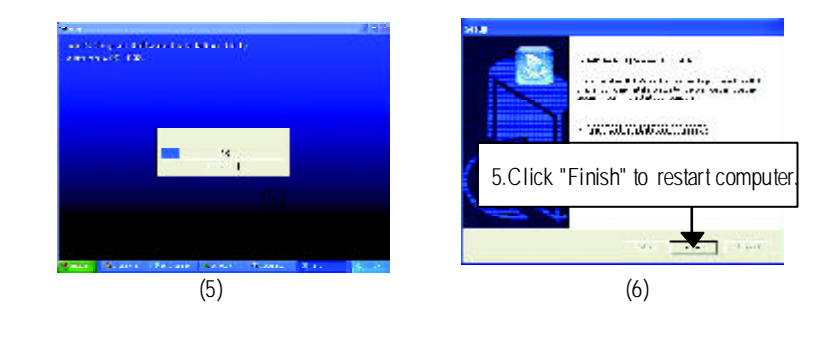

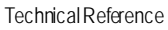

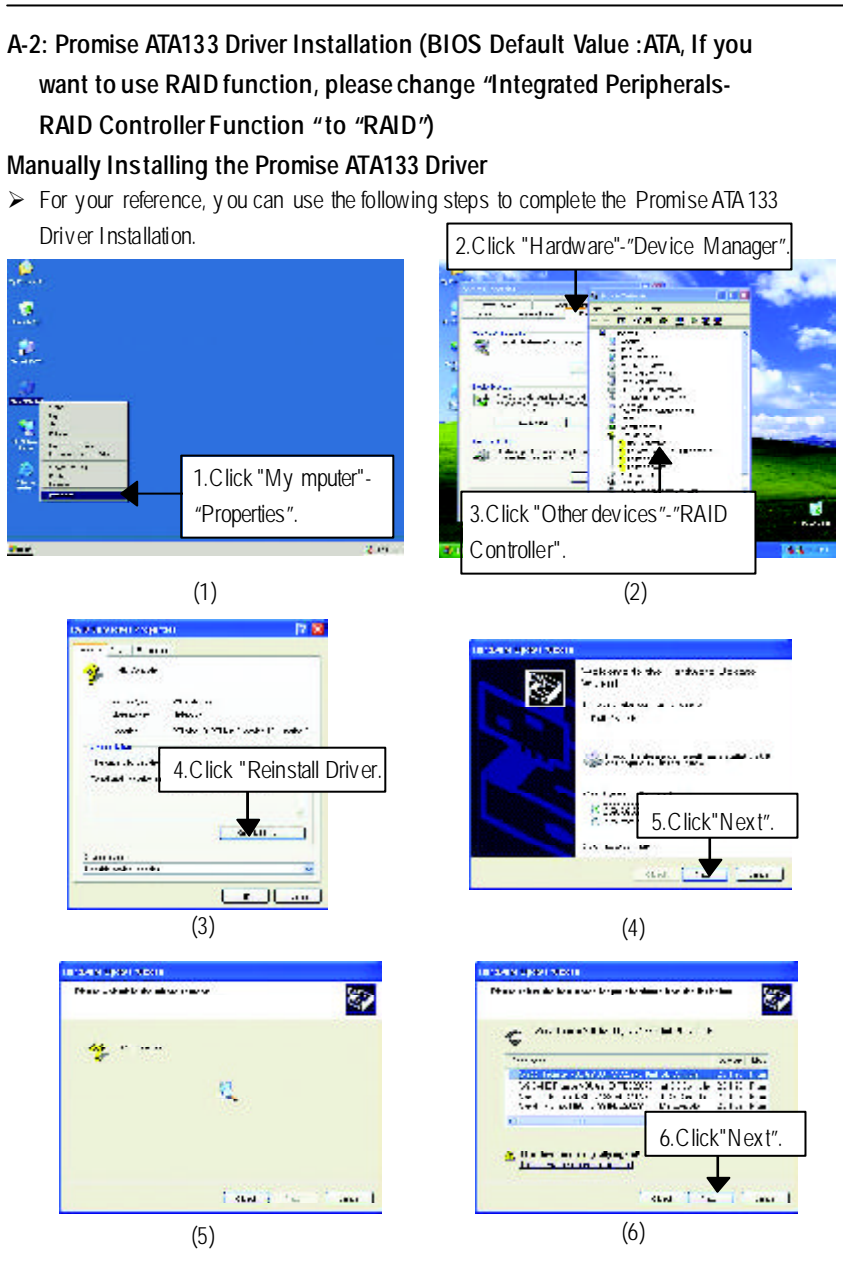

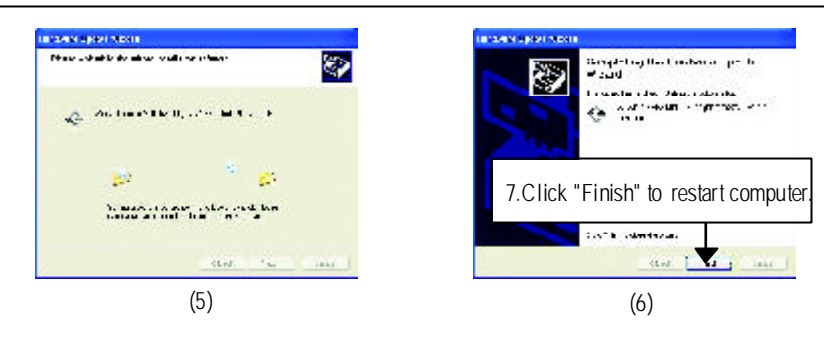

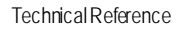

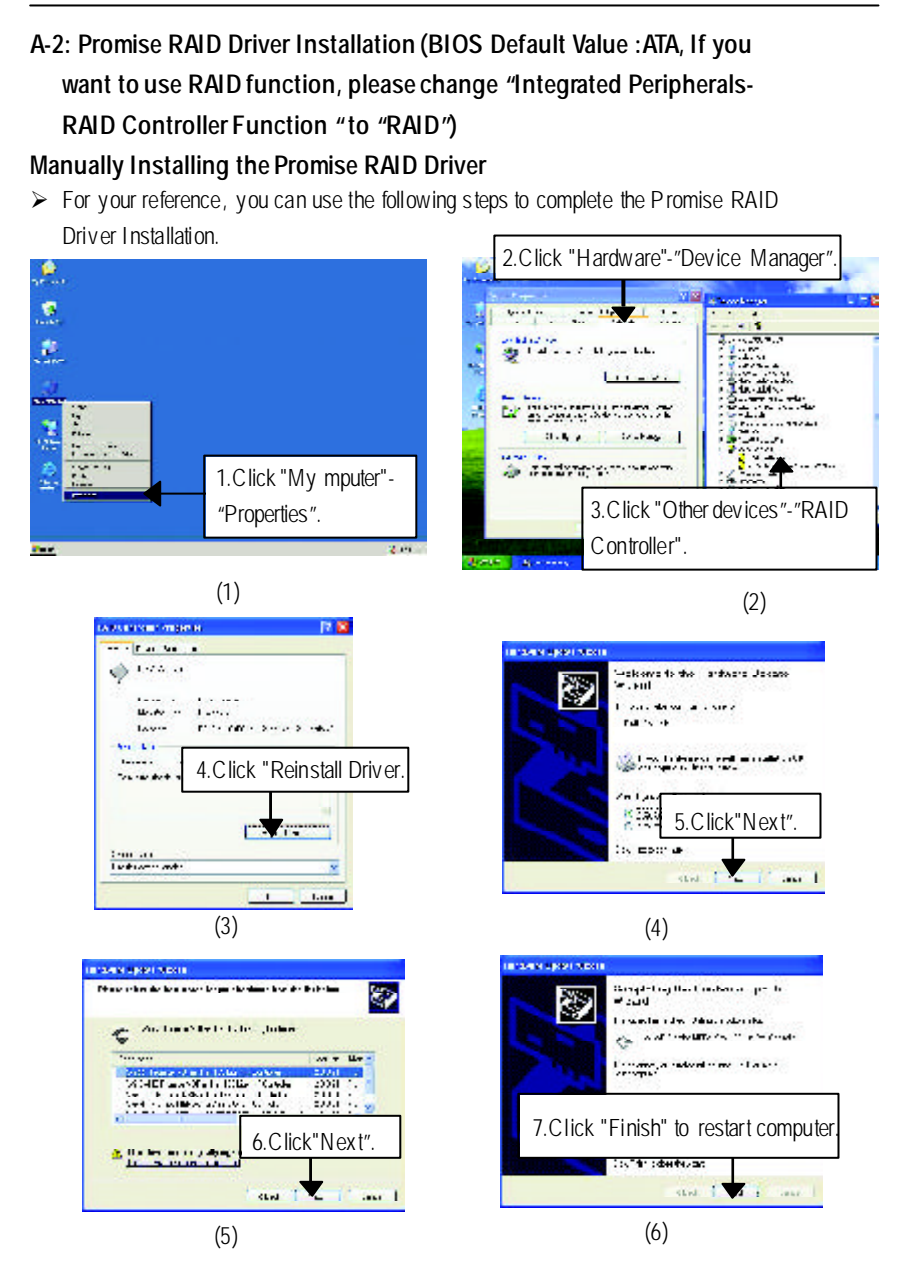

# A-3: Intel Application Accelerator Installation

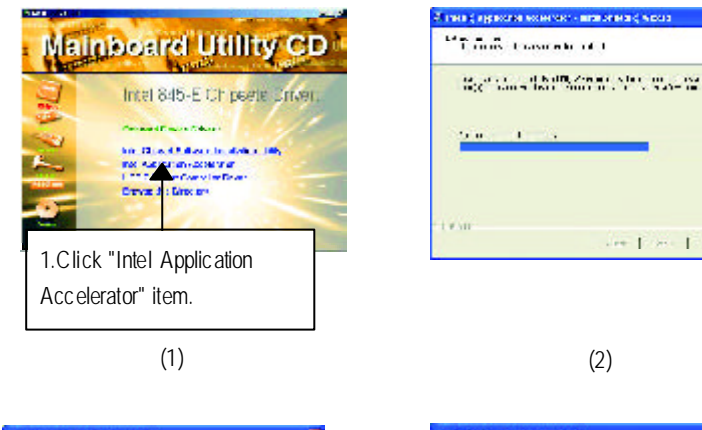

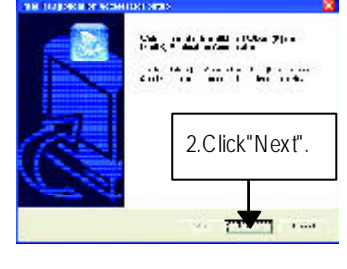

(3)

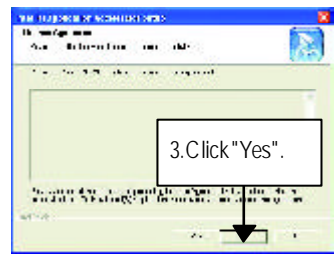

3.

(4)

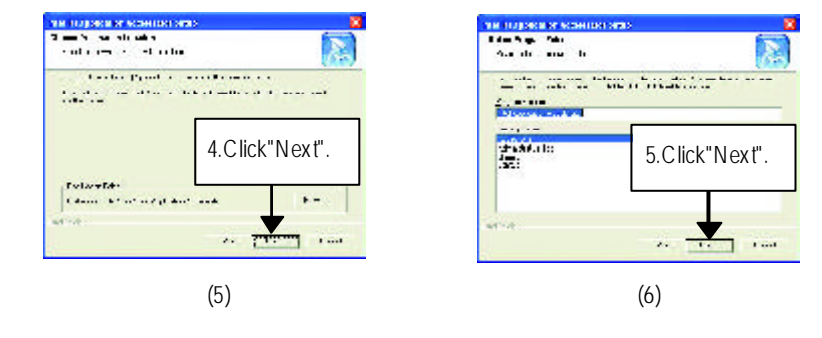

(8)

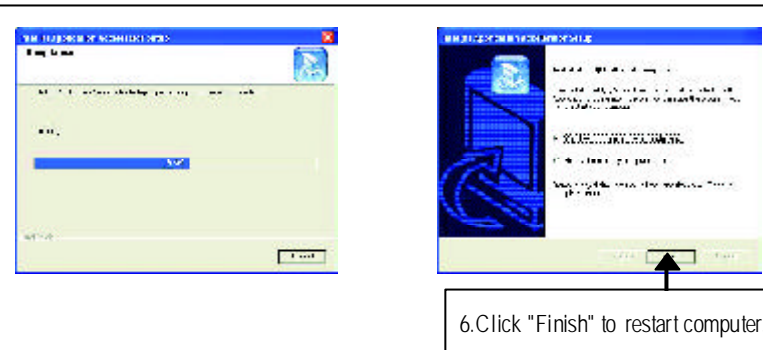

(7)

USB 2.0 willonly be supported in the following OSes: Windows 2000; Windows XP (Not supported Windows 9x/Me;) A-4: USB Patch Driver Driver Installation

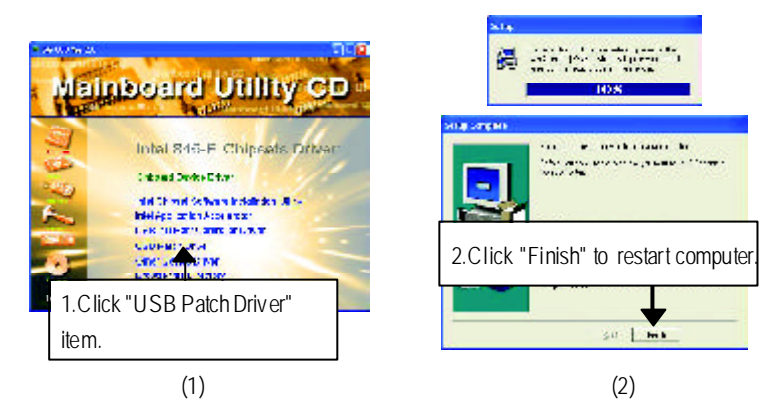

# A-5: USB 2.0 Host Controller Driver Manually Installing the USB 2.0 Host Controller Drivers

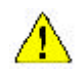

USB2.0 Driver for ICH4 in IUCD 2.02 will expire at May 2002. We'll put the new release driver on GIGABYTE's website asap. (http://www.gigabyte.com.tw). Please go to the website to get detail information.

For your reference, you can use the followingsteps to complete the USB 2.0 Host C ontroller Driver Installation.

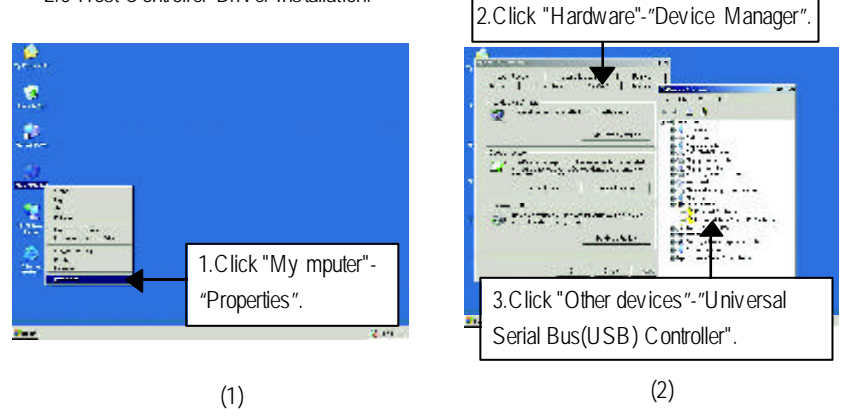

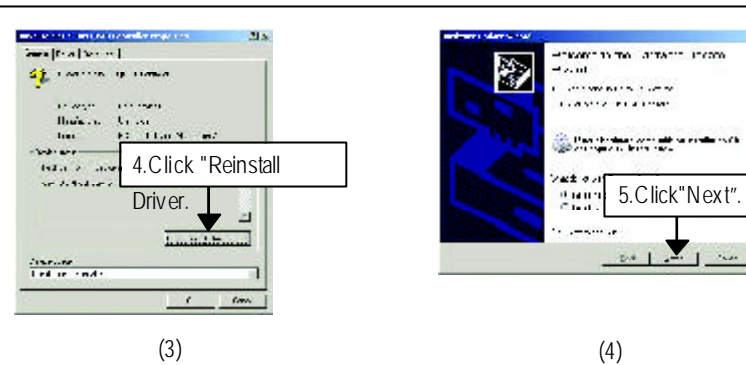

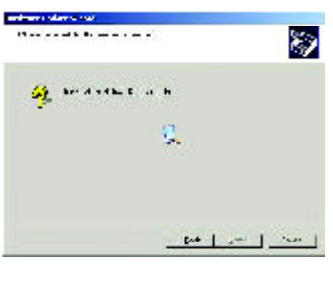

(5)

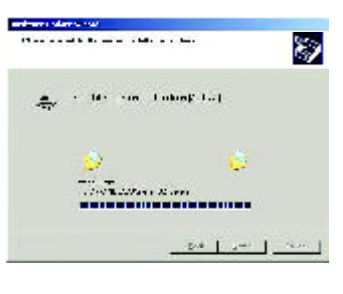

(6)

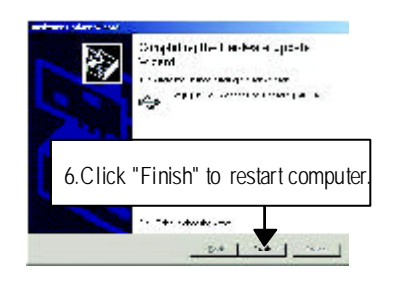

(7)

## A-6. FastTrak Utilities Installation:

Insert the driver CD-title that came with your motherboard into your CD-ROM driver, the driver CD-title will auto start and show the installation guide. If not, please double click the CD-ROMdevice icon in "My computer", and execute the setup.exe.

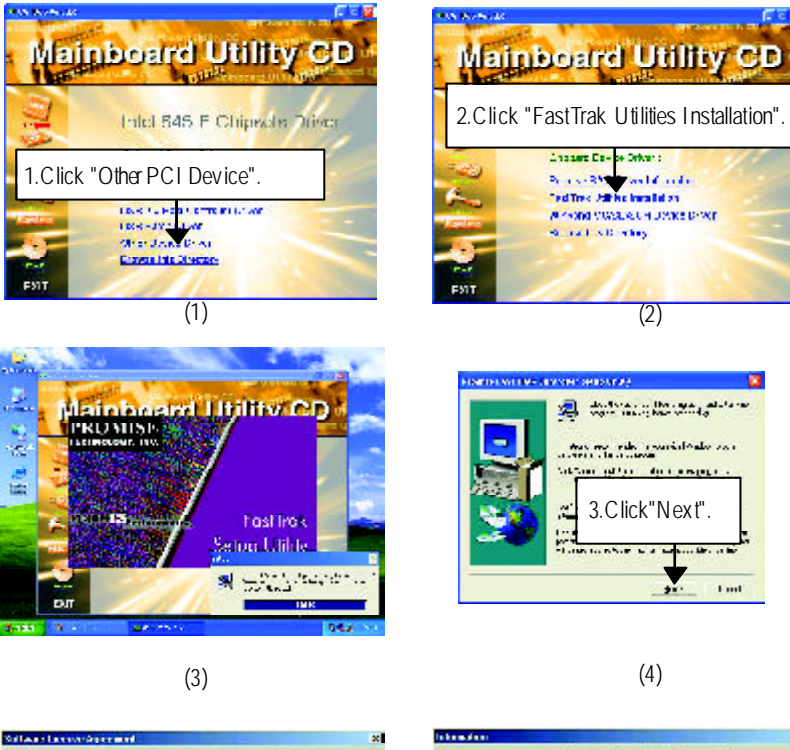

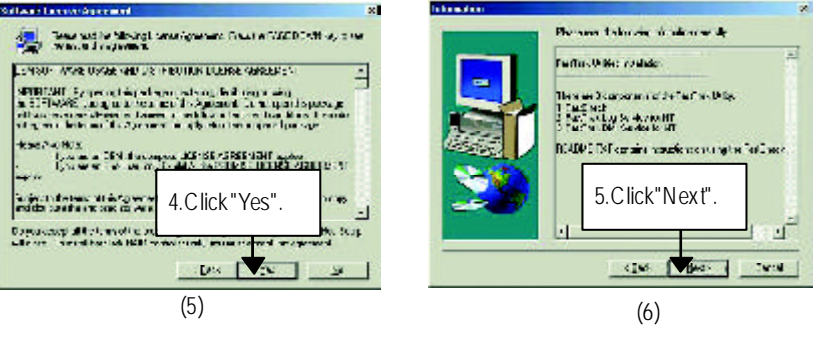

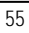

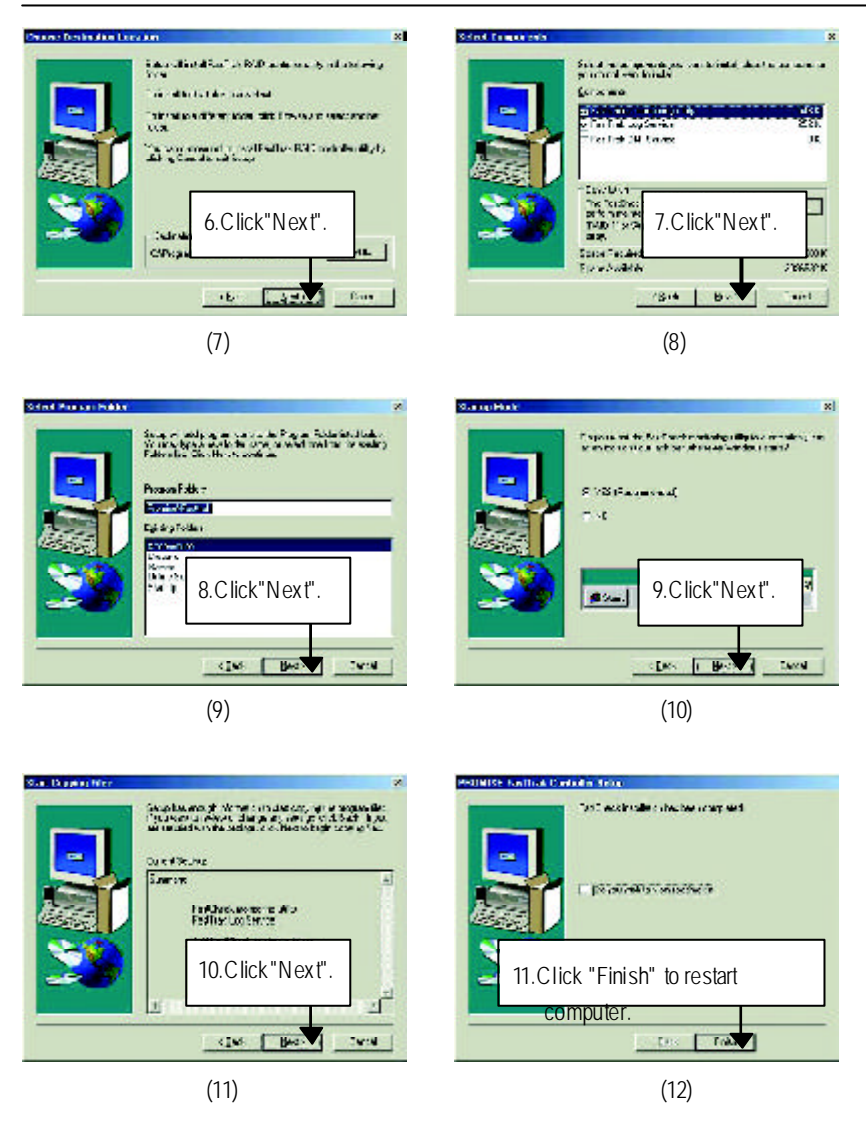

# Appendix B: Creative Sound Driver

Insert the driver CD-title that came with your motherboard into your CD-ROM driver, the driver CD-title will auto start and show the installation guide. If not, please double click the CD-ROM device icon in "My computer", and execute the setup.exe.

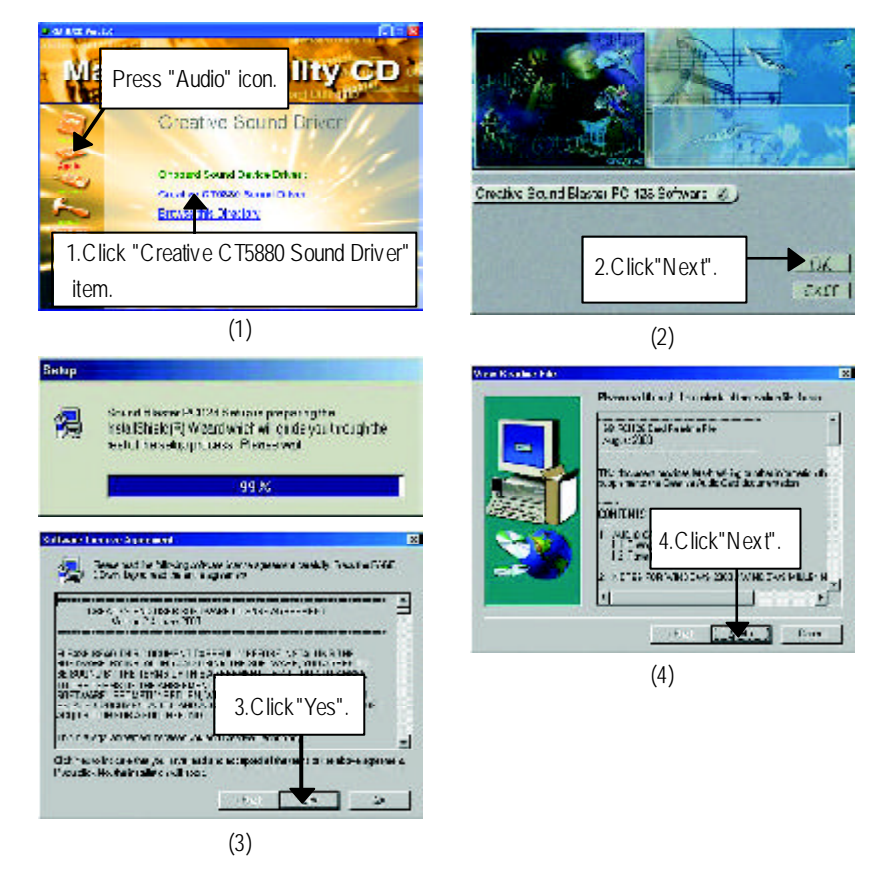

REATIV

(8)

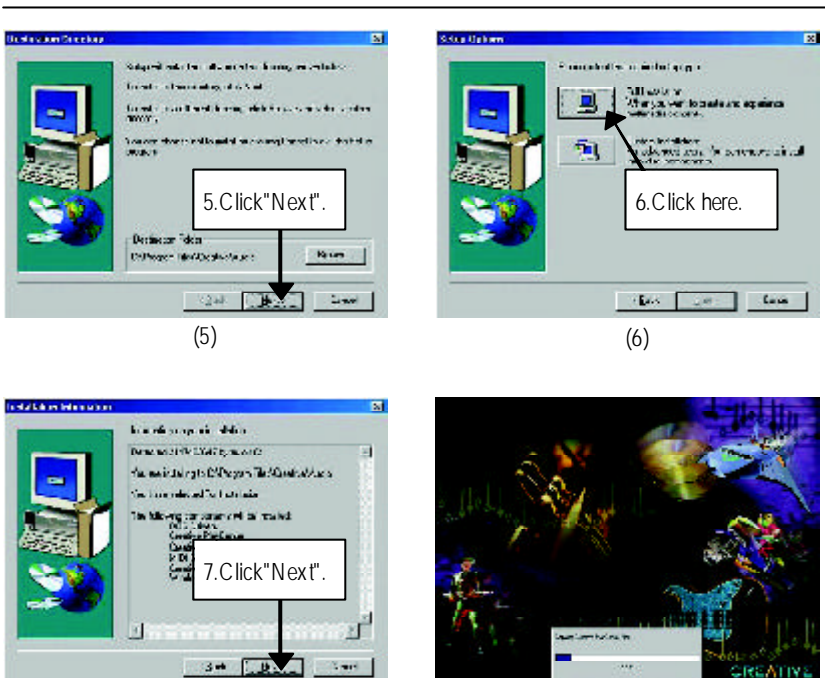

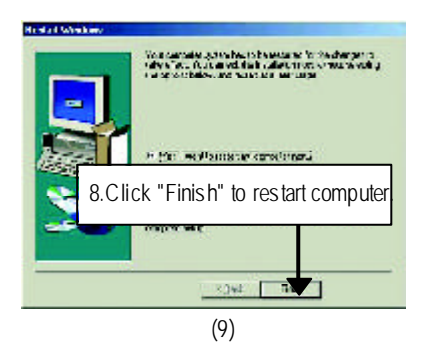

(7)

# Appendix C: Intel 82562 Network Driver Manually Installing the Intel 82562 Network Drivers

> For your reference, you can use the followingsteps to complete the Intel

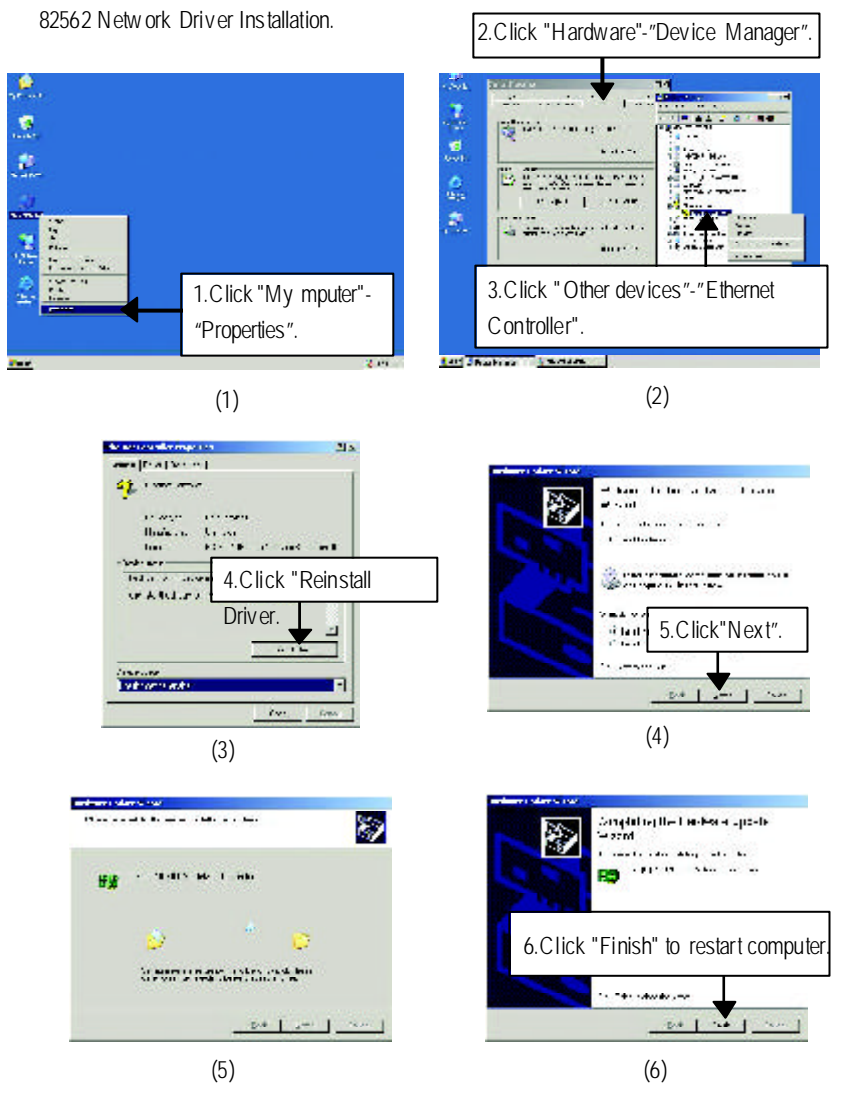

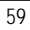

# Appendix D: EasyTune 4 Installation

Insert the driver CD-title that came with your motherboard into your CD-ROM driver, the driver CD-title will auto start and show the installation guide. If not, please double click the CD-ROM device icon in "My computer", and execute the setup.exe.

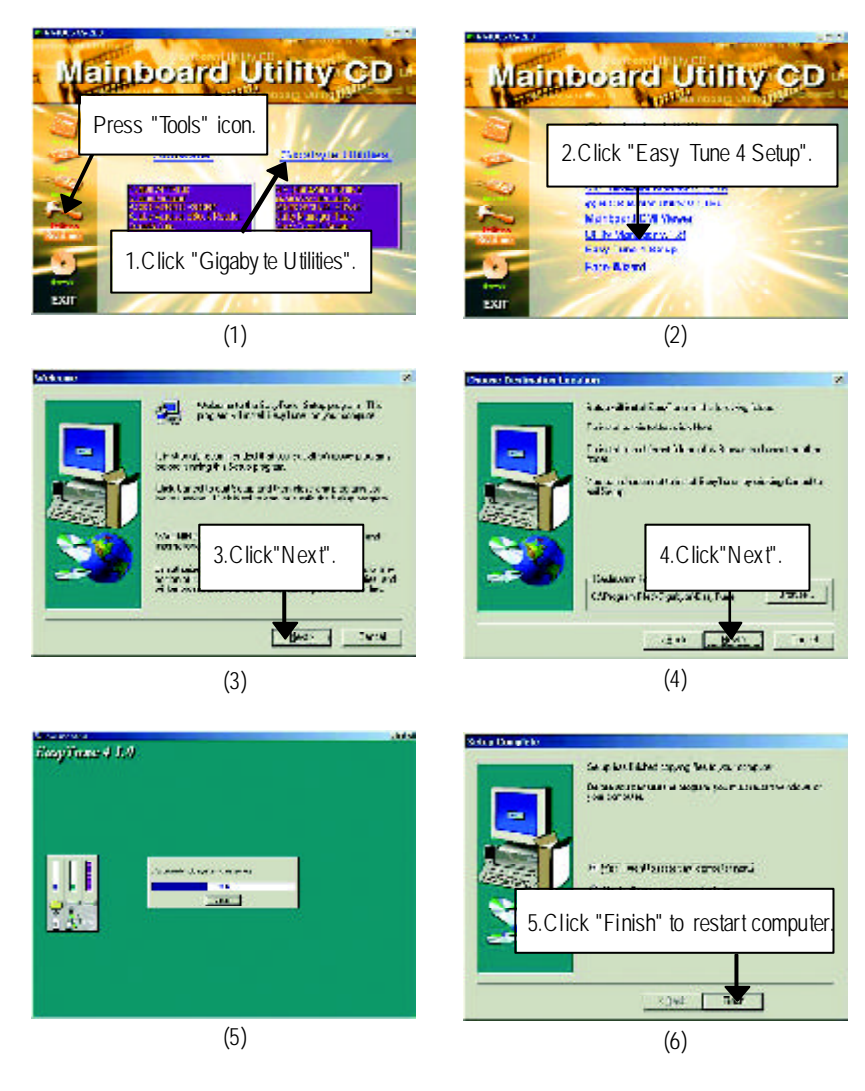

# AppendixD: Face-Wizard Utilities Installation

# What is Face-Wizard<sup>™</sup>?

Face-Wizard<sup>™</sup> is a windows based utility with user-friendly interface that allows users to change the boot-up logo with picture from Gigabyte Logo Gallery on web site or other compatible picture you have.

# How does it work?

Face-Wizard<sup>™</sup> allows user to select BIOS on board or file in hard drive, floppy disk, zip, MO or other storage devices and combine the compatible picture you prefer into BIOS. And not only this, Face-Wizard<sup>™</sup> also helps user to update BIOS in windows mode.

# What's benefit for using Face-Wizard™?

It can personalize boot-up logo to show your unique style from others, and never again looking at the black and white boot up screen.

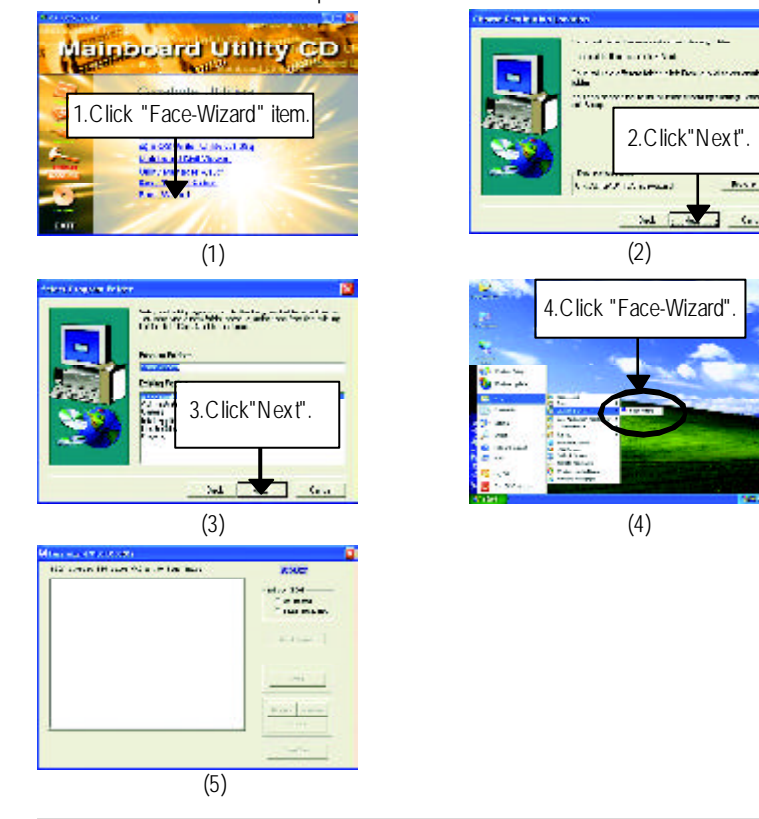

# **BIOS Flash Procedure**

# BIOS update procedure:

If your OS is Win9X, we recommend that you used Gigabyte @BIOS™ Program to flash BIOS.

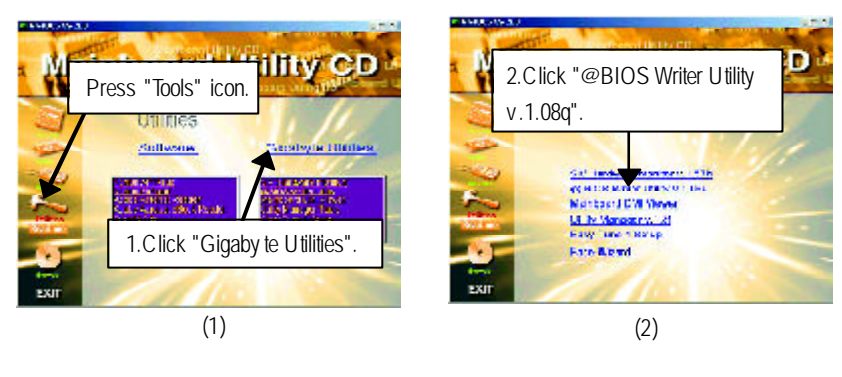

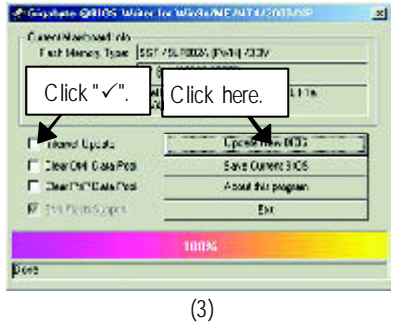

Methods and steps:

- I. Update BIOS through Internet
- a. Click "Internet Update" icon
- b. Click "Update New BIOS" icon
- c. Select @BIOS<sup>™</sup> sever ("Gigabyte @BIOS<sup>™</sup> sever 1 in Taiwan" and "Gigabyte @BIOS<sup>™</sup> sever 2 in Taiwan" are available for now, the others will be completed soon)
- d. Select the exact model name on your motherboard
- e. System will automatically download and update the BIOS.

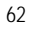

- II. Update BIOS NOT through Internet:
- a. Do not click "Internet U pdate" icon
- b. Click "Update New BIOS"
- c. Please select "All Files" in dialog box while opening the old file.
- d. Please search for BIOS unzip file, downloading from internet or any other methods (such as: 8IEXP.F1).
- e. Complete update process following the instruction.
- III. Save BIOS

In the v ery beginning, there is "Save Current BIOS" icon shown in dialog box. It means to save the current BIOS version.

IV. Check out supported motherboard and Flash ROM:

In the very beginning, there is "About this program" icon shown in dialog box. It can help you check out which kind of motherboard and which brand of Flash ROM are supported.

- Note:
  - a. In method I, if it shows two or more motherboard's model names to be selected, please make sure your motherboard's model name again. Selecting wrong model name will cause the system unbooted.
  - b. In method II, be sure that motherboard's model name in BIOS unzip file are the same as your motherboard's. Otherwise, your system won't boot.
  - c. In method I, if the BIOS file you need cannot be found in @BIOS<sup>™</sup> server, please go onto Gigabyte's web site for downloading and updating it according to method II.
  - d. Please note that any interruption during updating will cause system unbooted

We use GA-7VTX motherboard and Flash841 BIOS flash utility as example.

Please flash the BIOS according to the following procedures if you are now under the DOS mode.

Flash BIOS Procedure:

STEP 1:

- Please make sure you have set "Auto" for BIOS Feature Setup (BIOS Flash Protection). For more detail please refer to page 32.
- (2) Please make sure your system has installed the extraction utility such as winzip or pkunzip. Firstly you have to install the extraction utility such as winzip or pkunzip for unzip the files. Both of these utilities are available on many shareware download pages like <u>http://www.shareware.cnet.</u>

<u>com</u>

STEP 2: Make a DOS boot diskette. (See example: Windows 98 O.S.)

Beware: Windows ME/2000 are not allowed to make a DOS boot diskette.

(1) With an available floppy disk in the floppy drive. P lease leave the diskette "UN-write protected" type. Double click the "My Computer" icon from Desktop, then click "3.5 diskette (A)" and right click to select "Format (M)"

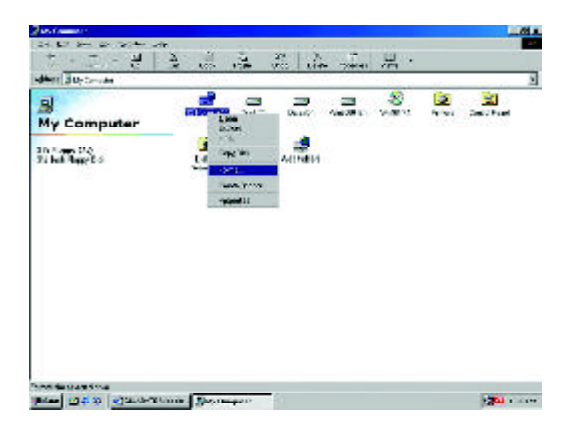

(2) Select the "Quick (erase)" for Format Type, and pick both "Display summary when finished" and "Copy system files", after that press "Start". That will format the floppy and transfer the needed system files to it.

Beware: This procedure will erase all the prior data on that floppy, so please proceed accordingly.

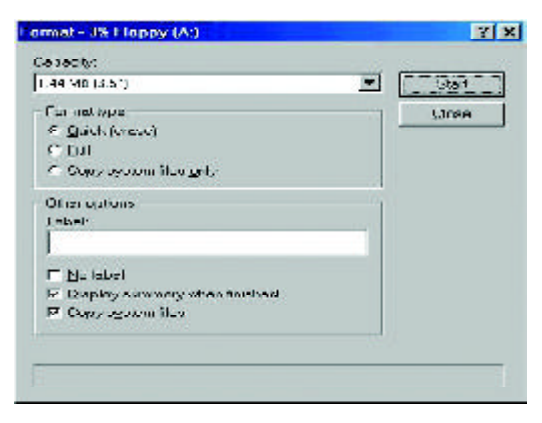

(3) After the floppy has been formatted completely, please press "Close".

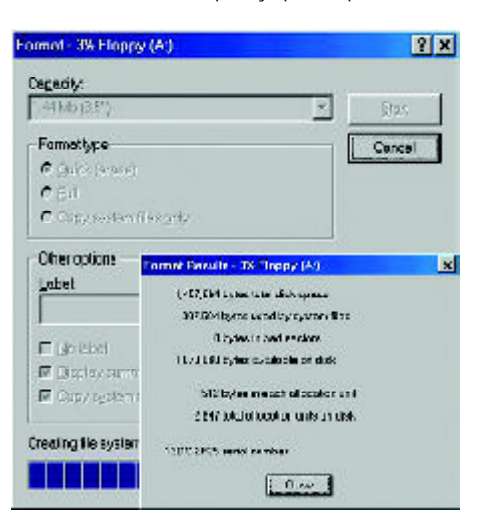

STEP 3: Download BIOS and BIOS utility program.

(1) Please go to Gigabyte w ebsite http://www.gigabyte.com.tw/index.html, and click "Support".

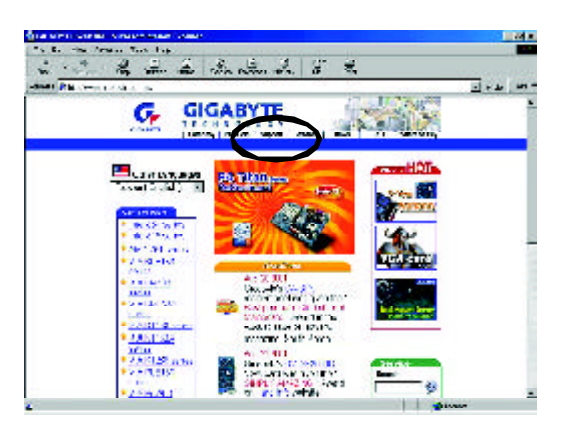

(2) From Support zone, click the "Motherboards BIOS & Drivers".

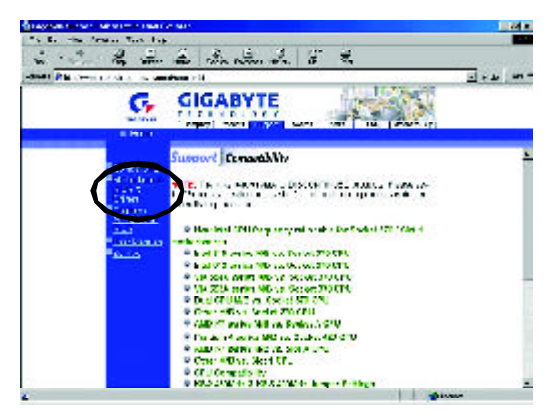

(3) We use GA-7VTX motherboard as example. P lease select GA-7VTX by Model or Chipset optional menu to obtain BIOS flash files.

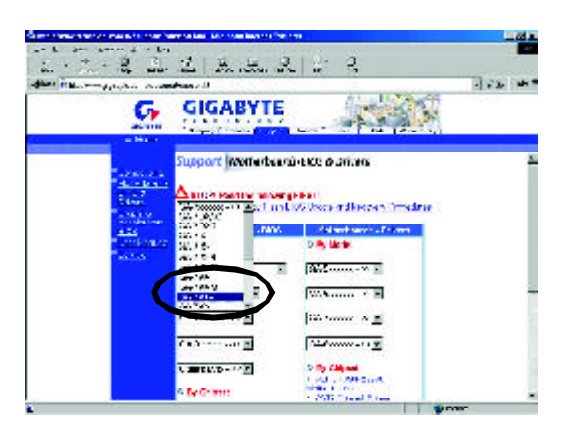

(4) Select an appropriate BIOS version (For ex ample: F4), and click to dow nload the file. It will pop up a file download screen, then select the "Open this file from its current location" and press "OK".

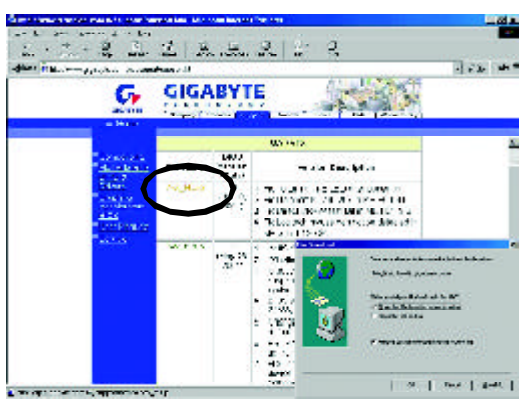

(5) At this time the screen shows the following picture, please click "Extract" button to unzip the files.

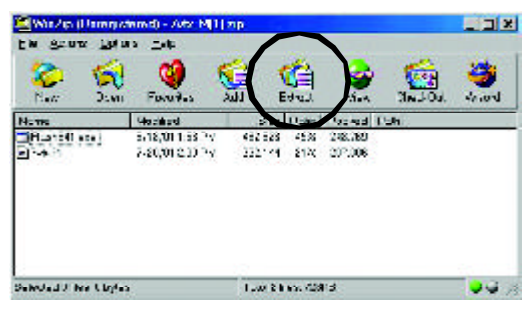

(6) Please extract the dow nload files into the clean bootable floppy disk A mentioned in STEP 2, and press "Extract".

| Ego.A                                   | Evidential Aust                                                    | E419.3    |
|-----------------------------------------|--------------------------------------------------------------------|-----------|
| Si.<br>Flux                             | ★ <u>+</u> = 武 Los-top<br>日間 ∨/Carister<br>分配になない。                 | UZ (C)    |
| e perste<br>Egilo                       |                                                                    |           |
| r instructions                          | : 2:22 VARY (*)<br>9 동일 Valorit Maight damai<br>8 22 vy El const 8 |           |
| E 3⊌pit decilien<br>⊠ , xa picar verras |                                                                    | Low Told- |

STEP 4: Make sure the system will boot from the floppy disk.

(1) Insert the floppy disk (contains bootable program and unzip file) into the floppy drive A. Then, restart the system. The system will boot from the floppy disk. Please press <DEL> key to enter BIOS setup main menu when system is boot up.

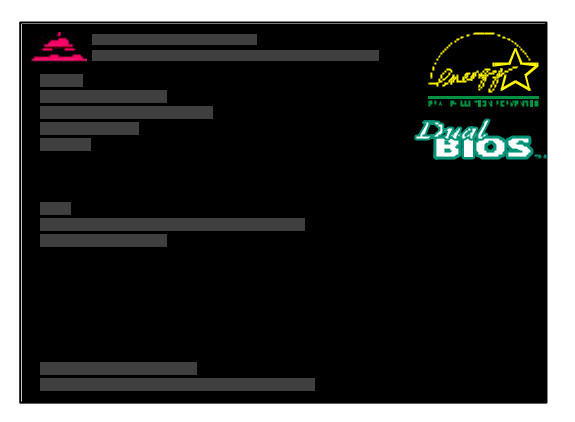

(2) Once you enter the BIOS setup utility, the main menu will appear on the screen. Use the arrows to highlight the item "BIOS FEATURES SETUP".

| AMIBIOS SIMPLE SETUP UTILITY - VERSION 1.24b                         |                               |  |  |
|----------------------------------------------------------------------|-------------------------------|--|--|
| (C) 1999 American Megatrends, Inc. All Rights Reserved               |                               |  |  |
| STANDARDCMOSSETUP                                                    | INTEGRATED PERIPHERALS        |  |  |
| BIOSFEATURESSETUP                                                    | HARDWARE MONITOR & MISC SETUP |  |  |
| CHIPSET FEATURES SETUP                                               | SUPERVISOR PASSWORD           |  |  |
| POWER MANAGEMENT SETUP                                               | USER PASSWORD                 |  |  |
| PNP/ PCICONFIGURATION                                                | IDE HDD AUTO DETECTION        |  |  |
| LOAD BIOS DEFAULTS                                                   | SAVE & EXIT SETUP             |  |  |
| LOADSETUP DEFAULTS                                                   | EXIT WITHOUT SAVING           |  |  |
| ESC: Quit ↑↓←→ : Select Item (Shift)F2 : Change Color F5: Old Values |                               |  |  |
| F6: Load BIOS Defaults F7: Load Setup Defaults F10: Save & Exit      |                               |  |  |
|                                                                      |                               |  |  |
| Time, Date , Hard Disk Type                                          |                               |  |  |

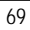

(3) Press "Enter" to enter "BIOS FEATURES SETUP" menu. Use the arrows to highlight the item "1st Boot Device", and then use the "Page Up" or "Page Down" keys to select "Floppy".

| AMIBIOS SETUP - BIOS FEATURES SETUP<br>(C.) 2001 American Megatends, Inc. All Rights Reserved |            |                |                     |
|-----------------------------------------------------------------------------------------------|------------|----------------|---------------------|
| 1st Boot Device                                                                               | :Floppy    |                |                     |
| 2nd Boot Device                                                                               | : IDE-0    |                |                     |
| 3rd Boot Device                                                                               | : CDROM    |                |                     |
| S.M.A.R.T. for Hard Disks                                                                     | : Disabled |                |                     |
| BootUpNum-Lock                                                                                | : On       | ESC: Quit      | ↑↓←→: Select Item   |
| Floppy Drive Seek                                                                             | : Disabled | F1 : Help      | PU/PD/+/-: Modify   |
| PasswordCheck                                                                                 | : Setup    | F5 : Old Value | es (Shift)F2: Color |
|                                                                                               |            | F6 : Load BIO  | S Defaults          |
|                                                                                               |            | F7 : Load Set  | up Defaults         |

(4) Press "ESC" to go back to previous screen. Use the arrows to highlight the item "SAVE & EXIT SETUP" then press "Enter". System will ask "SAVE to CMOS and EXIT (Y/N)?" Press "Y" and "Enter" keys to confirm. Now the system will reboot automatically, the new BIOS setting will be taken effect next boot-up.

| AMIBIOS SIMPLE SETUP UTILITY - VERSION 1.24b                    |                                    |  |
|-----------------------------------------------------------------|------------------------------------|--|
| (C) 2001 American Megatrends, Inc. All Rights Reserved          |                                    |  |
| STANDARDCMOSSETUP                                               | INTEGRATED PERIPHERALS             |  |
| BIOSFEATURESSETUP                                               | HARDWARE MONITOR & MISC SETUP      |  |
| CHIPSET FEATURES SETUP                                          | SUPERVISOR PASSWORD                |  |
| POWERMANAGE                                                     |                                    |  |
| PNP/ PCICONFIG Save to CMOS and EXIT (Y/N)? Y                   |                                    |  |
| LOAD BIOS DEFAULTS                                              | SAVE & EXIT SETUP                  |  |
| LOADSETUP DEFAULTS                                              | EXIT WITHOUT SAVING                |  |
| ESC:Quit ↑↓←→ : Select Item (Shif                               | t)F2 : Change Color F5: Old Values |  |
| F6: Load BIOS Defaults F7: Load Setup Defaults F10: Save & Exit |                                    |  |
|                                                                 |                                    |  |
| Save Data to CMOS & Ex it SETUP                                 |                                    |  |

STEP 5: BIOS flashing.

(1) After the system boot from floppy disk, type "A:\> dir/w" and press "Enter" to check the entire files in floppy A. Then type the "BIOS flash utility" and "BIOS file" after A:\>. In this case you have to type "A:\> Flash841 7VTX.F4" and then press "Enter".

| Starting Windows 98                  |
|--------------------------------------|
| Microsoft(R) Window s98              |
| © Copyright Microsoft Corp 1981-1999 |
| A:\>dir/w                            |
| Volume in drive A has no label       |
| Volume Serial Number is 16EB-353D    |
| Directory of A:\                     |
| COMMAND.COM 7VTX.F4 FLASH841.EXE     |
| 3 file(s) 838,954 bytes              |
| 0 dir(s) 324,608 bytes free          |
|                                      |
| A:\> Flash841 7VTX.F4                |

(2) Now screen appears the following Flash Utility main menu. Press "Enter", the highlighted item will locate on the model name of the right-upper screen. Right after that, press "Enter" to start BIOS Flash Utility.

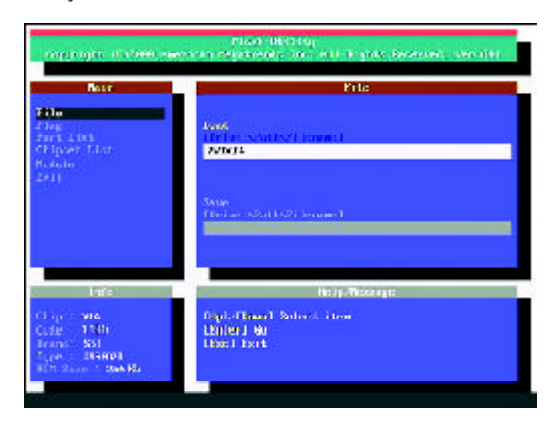

(3) It will pop up a screen and asks "Are you sure to flash the BIOS?" Press [Enter] to continue the

procedure, or press [ESC] to quit.

Beware: Please do not turn off the system while you are upgrading BIOS. It will render your BIOS corrupted and evolve totally increased in a

| Bear                                                             | File:                                                                  |       |
|------------------------------------------------------------------|------------------------------------------------------------------------|-------|
| File<br>First List<br>Chipsen List<br>Robust<br>Latt             | And<br>Other Statistic and<br>White                                    |       |
| 142                                                              | Are you sure to flash the BIOS?<br>[Enter] to continue Or [Esc] to car | ncel? |
| Chip Mia<br>Culle 1500<br>Innon SSI<br>Supe JURED<br>ICT Supe 30 | Landed Wi<br>Laws East                                                 |       |

(4) The BIOS flash completed. Please press [ESC] to exit Flash Utility.

| Plant Helding<br>Deel awaren angeberek, Jan with Fights Besauet, Jan (H) |
|--------------------------------------------------------------------------|
| File                                                                     |
| EXIT?                                                                    |
| [Enter] to continue Or [Esc] to cancel?                                  |
| No to Westman                                                            |
| Effected<br>Typer Rifle De converte fordial conv<br>10.                  |
|                                                                          |
GA-8IEX Series Motherboard

STEP 6: Load BIOS defaults.

Normally the system redetects all devices after BIOS has been upgraded. Therefore, we highly recommend reloading the BIOS defaults after BIOS has been upgraded. This important step resets everything after the flash.

(1) Take out the floppy diskette from floppy drive, and then restart the system. The boot up screen will indicate your motherboard model and current BIOS version.

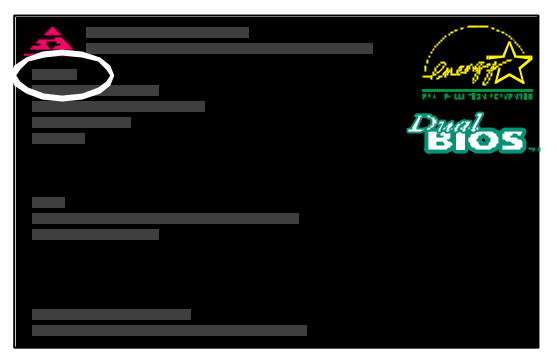

(2) Don't forget to press <DE L> key to enter BIOS setup again when system is boot up. Use the arrows to highlight the item "LOAD SETUP DE FAULTS" then press "Enter". System will ask "Load Setup Defaults (Y/N)?" Press "Y" and "Enter" keys to confirm.

| AMIBIOS SIMPLE SETUP UTILITY - VERSION 1.24b<br>(C) 2001 American Megatrends, Inc. All Rights Reserved |                                     |  |  |  |
|----------------------------------------------------------------------------------------------------|-------------------------------------|--|--|--|
| STANDARDCMOSSETUP                                                                                      | INTEGRATED PERIPHERALS              |  |  |  |
| BIOSFEATURESSETUP                                                                                      | HARDWARE MONITOR & MISC SETUP       |  |  |  |
| CHIPSET FEATURES SETUP                                                                                 | SUPERVISOR PASSWORD                 |  |  |  |
| POWERMANAGE                                                                                            |                                     |  |  |  |
| PNP/PCICONFIG Load Setup Defau                                                                         | ults? (Y/N)?N                       |  |  |  |
| LOAD BIOS DEFAULTS                                                                                     | SAVE & EXIT SETUP                   |  |  |  |
| LOADSETUP DEFAULTS                                                                                     | EXIT WITHOUT SAVING                 |  |  |  |
| ESC: Quit $\uparrow \downarrow \leftarrow \rightarrow$ : Select Item (Shi                              | ft)F2 : Change Color F5: Old Values |  |  |  |
| F6: Load BIOS Defaults F7: Load Setup Defaults F10: Save & Exit                                        |                                     |  |  |  |
|                                                                                                    |                                     |  |  |  |
| Load Setup Defaults                                                                                    |                                     |  |  |  |

Technical Reference

(3) Use the arrows to highlight the item "SAVE & EXIT SETUP" and press "Enter". System will ask "SAVE to CMOS and EXIT (Y/N)?" Press "Y" and "Enter" keys to confirm. Now the system will reboot automatically, the new BIOS setting will be taken effect next boot-up.

| AMIBIOS SIMPLE SETUP UTILITY - VERSION 1.24b                              |                                     |  |  |  |
|---------------------------------------------------------------------------|-------------------------------------|--|--|--|
| (C) 2001 American Megatr                                                  | ends, Inc. All Rights Reserved      |  |  |  |
| STANDARDCMOSSETUP                                                         | INTEGRATED PERIPHERALS              |  |  |  |
| BIOSFEATURESSETUP                                                         | HARDWARE MONITOR & MISC SETUP       |  |  |  |
| CHIPSET FEATURES SETUP                                                    | SUPERVISOR PASSWORD                 |  |  |  |
|                                                                           |                                     |  |  |  |
| PNP/ PCICONFIG Save to CMOS and EXIT (Y/N)? Y                             |                                     |  |  |  |
| LOAD BIOS DEFAULTS                                                        | SAVE & EXIL SETUP                   |  |  |  |
| LOADSETUP DEFAULTS                                                        | EXIT WITHOUT SAVING                 |  |  |  |
| ESC: Quit $\uparrow \downarrow \leftarrow \rightarrow$ : Select Item (Shi | ft)F2 : Change Color F5: Old Values |  |  |  |
| F6: Load BIOS Defaults F7: Load Setup Defaults F10: Save & Exit           |                                     |  |  |  |
|                                                                           |                                     |  |  |  |
| Save Data to CMOS & Ex it SETUP                                           |                                     |  |  |  |

(4) Congratulate you have accomplished the BIOS flash procedure.

## GA-8IEX Series Motherboard

## Acronyms

| Acronyms | Meaning                                    |
|----------|--------------------------------------------|
| ACPI     | Advanced Configuration and Power Interface |
| APM      | Advanced Power Management                  |
| AGP      | Accelerated Graphics Port                  |
| AMR      | Audio Modem Riser                          |
| ACR      | Advanced Communications Riser              |
| BIOS     | Basic Input / Output System                |
| CPU      | Central Processing Unit                    |
| CMOS     | Complementary Metal Oxide Semiconductor    |
| CRIMM    | Continuity RIMM                            |
| CNR      | Communication and Networking Riser         |
| DMA      | Direct Memory Access                       |
| DMI      | Desktop Management Interface               |
| DIMM     | Dual Inline Memory Module                  |
| DRM      | Dual Retention Mechanism                   |
| DRAM     | Dynamic Random Access Memory               |
| DDR      | Double Data Rate                           |
| ECP      | Extended C apabilities Port                |
| ESCD     | Extended System Configuration Data         |
| ECC      | Error Checking and Correcting              |
| EMC      | Electromagnetic C ompatibility             |
| EPP      | Enhanced Parallel Port                     |
| ESD      | Electrostatic Discharge                    |
| FDD      | Floppy Disk Device                         |
| FSB      | Front Side Bus                             |
| HDD      | Hard Disk Device                           |
| IDE      | Integrated Dual Channel Enhanced           |
| IRQ      | Interrupt Request                          |

to be continued.....

Technical Reference

| Acronyms      | Meaning                                             |  |  |  |  |  |
|---------------|-----------------------------------------------------|--|--|--|--|--|
| IOAPIC        | Input Output Advanced Programmable Input Controller |  |  |  |  |  |
| ISAIndustry S | Standard Architecture                               |  |  |  |  |  |
| LAN           | Local Area Network                                  |  |  |  |  |  |
| V0            | Input / Output                                      |  |  |  |  |  |
| LBA           | Logical Block Addressing                            |  |  |  |  |  |
| LED           | Light Emitting Diode                                |  |  |  |  |  |
| MHz           | Megahertz                                           |  |  |  |  |  |
| MIDI          | Musical Interface Digital Interface                 |  |  |  |  |  |
| MTH           | Memory Translator Hub                               |  |  |  |  |  |
| MPT           | Memory Protocol Translator                          |  |  |  |  |  |
| NIC           | Network Interface Card                              |  |  |  |  |  |
| OS            | Operating System                                    |  |  |  |  |  |
| OEM           | Original Equipment Manufacturer                     |  |  |  |  |  |
| PAC           | PCIA.G.P. Controller                                |  |  |  |  |  |
| POST          | Power-On Self Test                                  |  |  |  |  |  |
| PCI           | Peripheral Component Interconnect                   |  |  |  |  |  |
| RIMM          | Rambus in-line Memory Module                        |  |  |  |  |  |
| SCI           | Special Circumstance Instructions                   |  |  |  |  |  |
| SECC          | Single Edge Contact Cartridge                       |  |  |  |  |  |
| SRAM          | Static Random Access Memory                         |  |  |  |  |  |

## GA-8IEX Series Motherboard

| Customer/Country:      |         | Company:      |       | Phone No.:      |   |
|------------------------|---------|---------------|-------|-----------------|---|
| Contact Person         | .:      | E-mail Add. : |       |                 |   |
|                        |         |               |       |                 |   |
| Model name/Lot Number: |         |               |       | PCB revision:   |   |
| BIOS version:          |         | 0.S./A.S.:    |       | ·               |   |
|                        |         |               |       |                 |   |
| Hardware               | Mfs.    | Model name    | Size: | Driver/Utility: |   |
| Configuration          |         |               |       |                 |   |
| CPU                    |         |               |       |                 |   |
| Memory                 |         |               |       |                 |   |
| Brand                  |         |               |       |                 |   |
| Video Card             |         |               |       |                 |   |
| Audio Card             |         |               |       |                 |   |
| HDD                    |         |               |       |                 |   |
| CD-ROM/                |         |               |       |                 |   |
| DVD-ROM                |         |               |       |                 |   |
| Modem                  |         |               |       |                 |   |
| Network                |         |               |       |                 |   |
| AMR/CNR                |         |               |       |                 |   |
| Keyboard               |         |               |       |                 |   |
| Mouse                  |         |               |       |                 |   |
| Power supply           |         |               |       |                 |   |
| Other Device           |         |               |       |                 |   |
|                        |         |               |       |                 |   |
|                        |         |               |       |                 |   |
|                        |         |               |       |                 |   |
| Problem Descr          | iption: |               |       |                 |   |
|                        |         |               |       |                 |   |
| _                      |         |               |       |                 | - |
|                        |         |               |       |                 |   |